## **ILIFE-A30 Pro**

Robotic vacuum cleaner

# **User Manual**

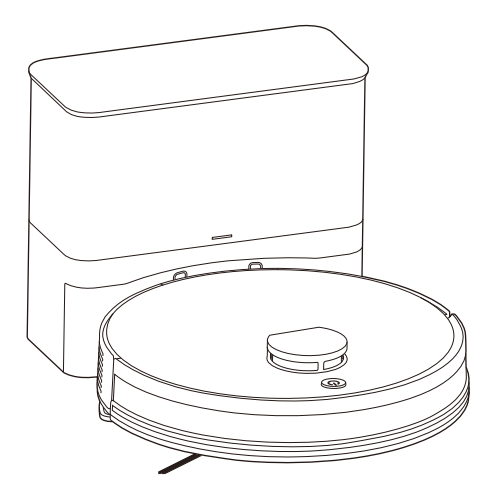

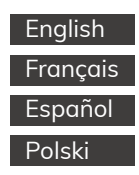

For more detailed information, please visit: www.iliferobot.com

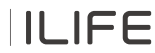

#### Dear Customer,

Thank you for purchasing the ILIFE A30 Pro Robotic Vacuum Cleaner! You've joined the millions of people cleaning with robots - the smartest way to do it.

Please take a few moments to read through this manual and familiarize yourself with your robot to achieve the best performance. If you encounter any issues with your robot, feel free to contact our customer service or visit our website at www.iliferobot.com for further assistance. Stay connected with us on "X" to enjoy these exclusive benefits:

- Get tailored support for your specific robot, including answers to your questions, maintenance tips, video demonstrations, live chat, and more.
- Receive product updates and other valuable information, be among the first to discover new robots, exclusive discounts, and special promotions.

Connect with us now on X: https://x.com/ilife\_Global

Enjoy comprehensive cleaning every day! Best regards, ILIFE Innovation

### **ILIFE Customer Service**

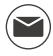

warranty\_repair\_EU@iliferobot.com (Europe)

### Contents

| 1. About Your A30 Pro                                                              | 4  |
|------------------------------------------------------------------------------------|----|
| 1.1 What's in the Box                                                              | 4  |
| 1.2 Technical Specifications                                                       | 5  |
| 1.3 Product Overview                                                               | 6  |
| 1.4 Buttons and Indicator Lights Instruction                                       | 8  |
| 1.5 Remote Control Guide                                                           | 9  |
| 2. Getting Started                                                                 |    |
| 2.1 Important Pre-Cleaning Notes                                                   |    |
| 2.2 Installing and Using the Self-Empty Station                                    | 11 |
| 2.3 Charging the Robot                                                             | 12 |
| 2.4 Installing and Using the Water Tank & Mop                                      | 13 |
| 3. Using the ILIFE Clean App                                                       | 14 |
| 3.1 Downloading the App                                                            | 14 |
| 3.2 Wi-Fi Pairing Modes                                                            | 15 |
| 3.3 Map Management                                                                 | 16 |
| 3.4 Setting No-Go & No-Mop Zones                                                   | 17 |
| 3.5 Scheduled Cleaning                                                             | 17 |
| 3.6 Selecting Cleaning Modes (Smart/Room/Zone/Spot modes)                          | 18 |
| 3.7 Dust Collection Frequency                                                      | 20 |
| 3.8 Cleaning Plan Customization(Suction Adjustment/Water Level/<br>Rooms Sequence) | 20 |
| 4. Voice Assistant Setup (Alexa/Google Assistant)                                  | 21 |

| 5. Cleaning & Maintenance                           | 22 |
|-----------------------------------------------------|----|
| 5.1 Maintenance Frequency                           | 22 |
| 5.2 Cleaning the Dustbin & Filter                   | 22 |
| 5.3 Cleaning the Water Tank & Mop Cloth             | 23 |
| 5.4 Cleaning the Roller Brush                       | 24 |
| 5.5 Cleaning the Side Brushes and Wheels            | 24 |
| 5.6 Cleaning Sensors and Charging Pins              | 25 |
| 5.7 Cleaning the station and Replacing the Dust Bag | 25 |
| 5.8 Battery Care and Activation                     | 26 |
| 6. Troubleshooting                                  | 27 |
| 6.1 Voice Alerts & Error Codes                      | 27 |
| 6.2 Water Tank/Mopping Issues                       | 27 |
| 6.3 Self-Empty Station Issues                       | 27 |
| 6.4 App Issues                                      | 28 |
| 6.5 Robot Issues                                    | 28 |
| 7. Safety Information                               | 30 |

### 1.1 What's in the Box

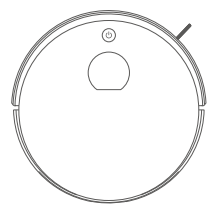

Robot Vacuum

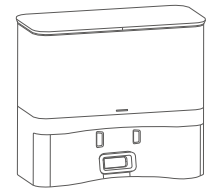

Self-Empty Station

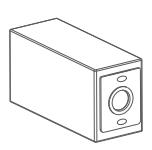

Dust Bags ×5

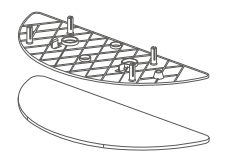

Mop Cloth Bracket Assembly

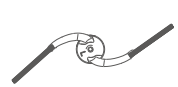

Extra Side Brush

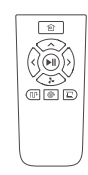

Remote Control

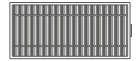

High Performance Filter

Cleaning Brush

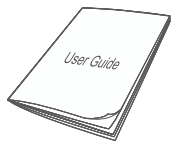

User Manual

#### Note:

Product illustrations in this manual are for reference only. Due to updates and improvements, actual products may differ slightly from illustrations.

### 1.2 Technical Specifications

#### Robot

| Specification       | Details           |
|---------------------|-------------------|
| Model               | A30 Pro           |
| Dimensions          | 330 × 330 × 95 mm |
| Battery Type        | Li-ion            |
| Charging Time       | < 300 minutes     |
| Dustbin Capacity    | 0.2 L             |
| Water Tank Capacity | 0.2 L             |
| Net Weight          | 2.7 kg            |

### Self-Empty Station

| Specification     | Details                                |
|-------------------|----------------------------------------|
| Dimensions        | $285 \times 145 \times 253 \text{ mm}$ |
| Rated Input       | 220V–240V ~ 50/60 Hz                   |
| Rated Output      | 19V 0.6A                               |
| Dust Bag Capacity | 2.5 L                                  |
| Net Weight        | 2.0 kg                                 |

#### Note:

Specifications are subject to change without notice as we continuously improve our products.

### 1.3 Product Overview

#### **Robot Components**

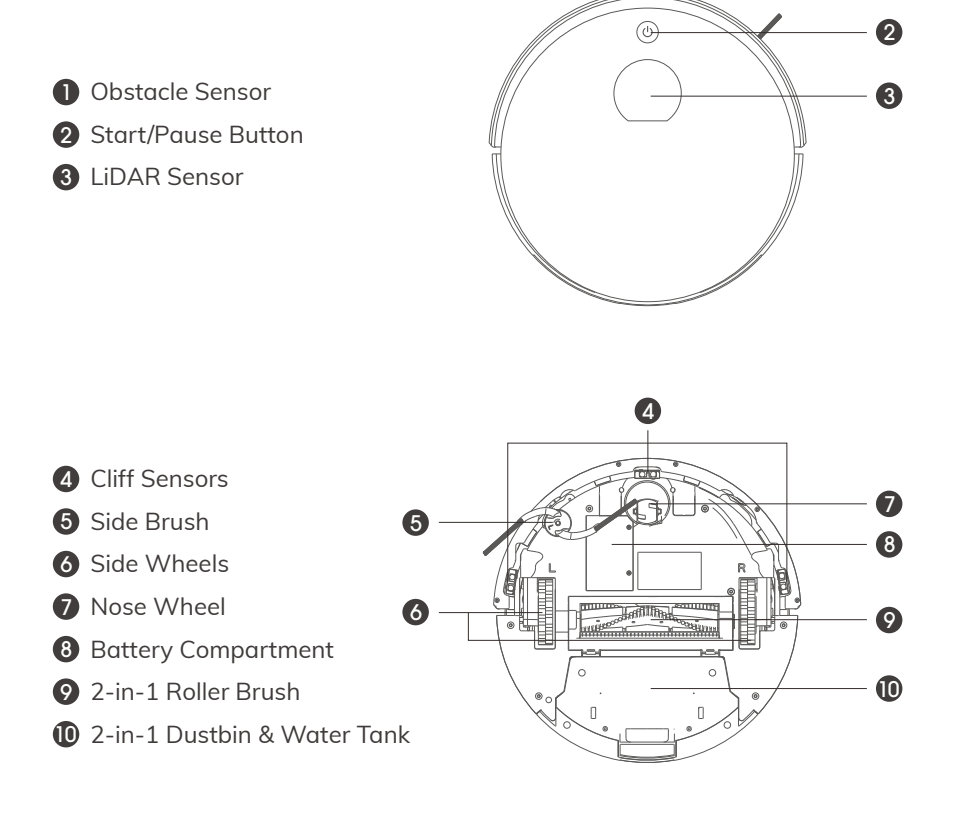

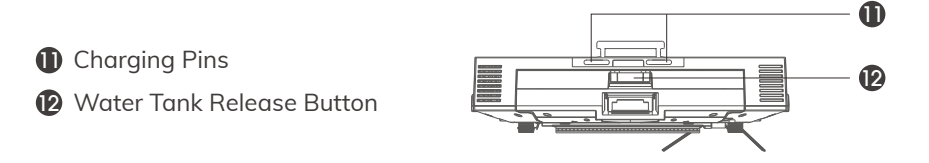

A

#### Water Tank Assembly

- Primary Filter
- **2** Sponge Filter
- 3 High Performance Filter
- **4** Water Inlet Plug
- **5** Dust Outlet
- 6 Mop Bracket
- Mop Cloth

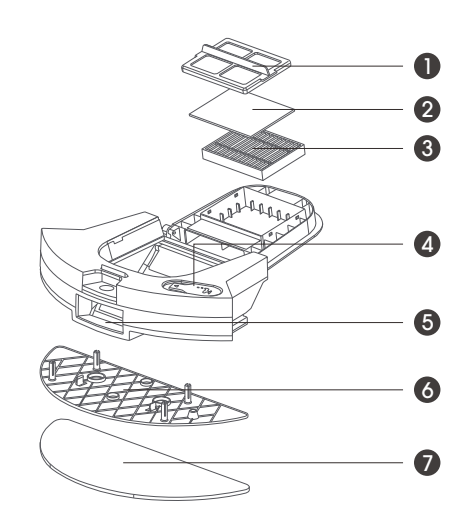

#### \*Note:

When filled with water, the robot's ability to climb over obstacles may be slightly reduced.

#### Self-Empty Station Components

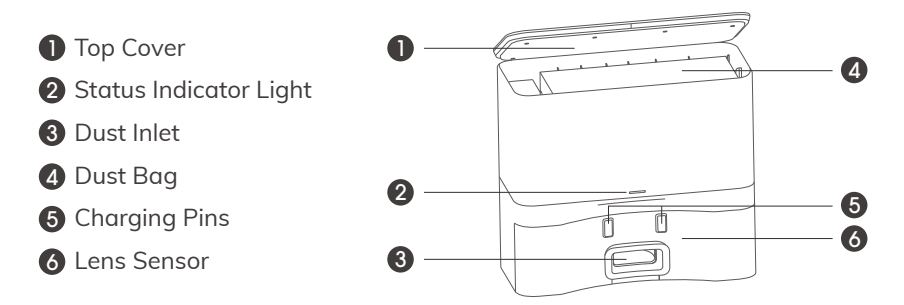

### 1.4 Buttons and Indicator Lights Instruction

#### Robot

#### Robot Button Instruction

| Button | Operation                 | Function                |
|--------|---------------------------|-------------------------|
|        | Press and hold 2 seconds  | Power on                |
| (h)    | Short press               | Start/Pause cleaning    |
| Power  | Press and hold 3 seconds  | Power off               |
|        | Quick double presses      | Return to charging dock |
|        | Press and hold 25 seconds | System reset            |

#### • Robot Indicator Lights Instruction

| Light Color | Status          | Description        |
|-------------|-----------------|--------------------|
| Green       | Solid           | Sufficient battery |
| Green       | Blinking        | Standby mode       |
| Orange      | Blinking        | Low battery        |
| orunge      | Blinking slowly | Charging           |
| Red         | Flashing        | Error              |

#### Self-Empty Station

#### • Self-Empty Station Indicator Lights Instruction

| Light Color | Status          | Description                 |
|-------------|-----------------|-----------------------------|
| Groop       | Solid           | Robot fully charged         |
| Green       | Blinking slowly | The station is powered on   |
| Orango      | Blinking        | Dust collection in progress |
| Ordinge     | Blinking slowly | Robot charging              |
| Red         | Flashing        | No dust bag                 |
| Off         | No light        | Standby/sleep mode          |

### 1.5 Remote Control Guide

Before using the remote, insert two AAA/R03 batteries. Remove the batteries if not used for a long time.

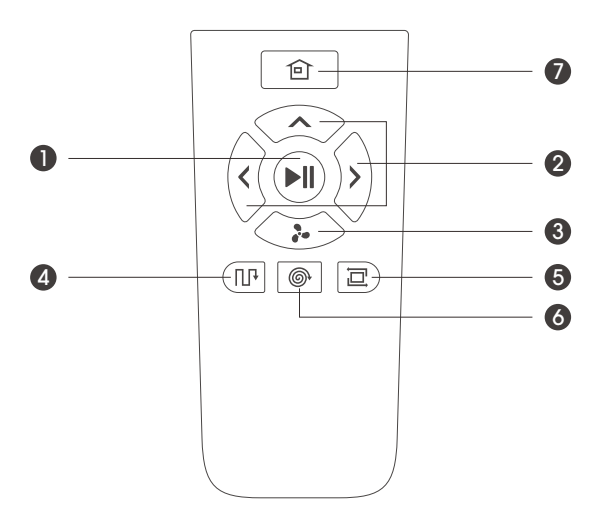

#### • Remote Control Buttons

| Button           | Function                                                                                                    |
|------------------|----------------------------------------------------------------------------------------------------|
| Power            | Wake the robot from sleep / Start or pause cleaning                                                                         |
| 2 Direction      | In standby mode: Forward, Left, Right<br>(Not functional during running)                                                    |
| <b>3</b> Suction | Switch Suction Level by Each Press: Normal $\rightarrow$ Strong $\rightarrow$ Max $\rightarrow$ Silent $\rightarrow$ Normal |
| 4 Path Mode      | Starts standard zigzag cleaning across the entire area                                                                      |
| 5 Edge Mode      | Cleans along walls and furniture edges                                                                                      |
| 6 Spot Mode      | Deeply cleans a 1.5m $	imes$ 1.5m area in a spiral pattern                                                                  |
| Home             | Send the robot back to the charging dock manually                                                                           |

### 2.1 Important Pre-Cleaning Notes

#### Daily Use Encouraged

Frequent use helps the robot learn your home layout for more efficient path planning and reduced missed spots.

Follow these guidelines before each use to protect your home and maximize the robot's cleaning efficiency:

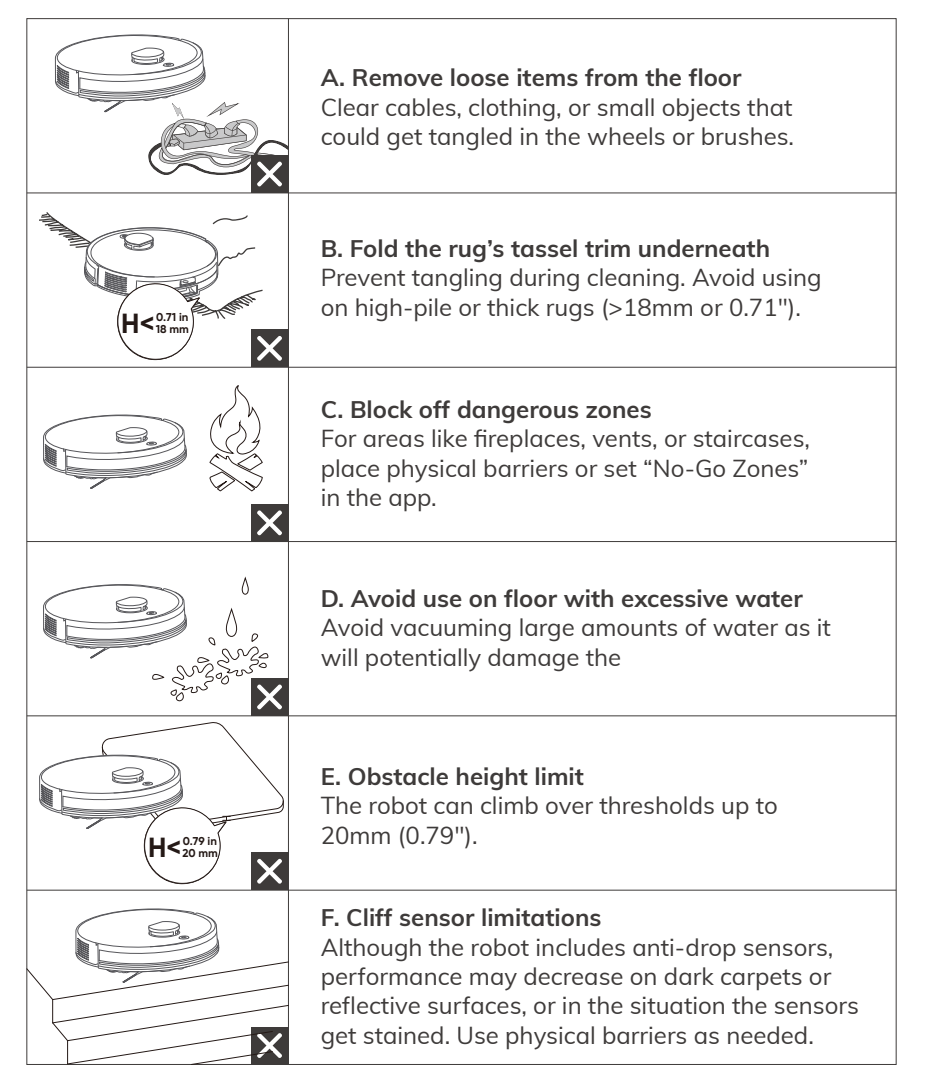

### 2.2 Installing and Using the Self-Empty Station

#### Installation Steps

#### Placement Guidelines

- 1. Place the station on a hard, flat surface against a wall.
- 2. Ensure there are no obstacles within 1.5 meters in front and 0.5 meters on both sides.
- Avoid placing it in areas with strong sunlight or reflective surfaces.
- 4. Keep it away from places where pets sleep to avoid noise disturbance.

#### Power Connection

Plug in the power cable. Once powered, the station's indicator light will turn on.

#### Dust Bag Installation

- 1. Open the top cover of the station.
- 2. Insert the dust bag with the small hole facing up and press it into place firmly.
- 3. Close the cover. The green light will begin blinking slowly, indicating standby mode.

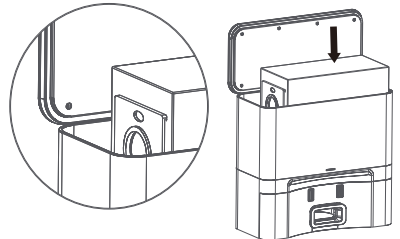

#### How Self-Emptying Works

Self-Emptying Triggered Automatically

Once the robot returns to the station and the charging pins align for 3 seconds, the station automatically starts dust collection. The inside fan motor runs for about 15 seconds, indicated by a blinking orange light, and the station is back to standby mode after finished.

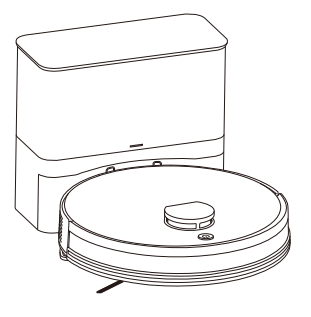

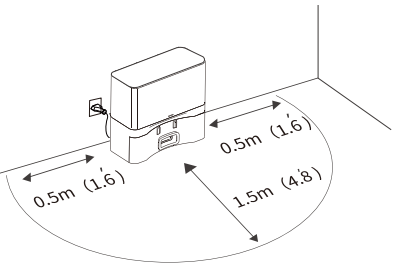

#### • Set Self-Emptying Frequency in App

In the ILIFE Clean App, you can choose the frequency for how often the auto-emptying is triggered.

The default option is "Collect dust after each sweep" that means robot returns and starts self-emptying automatically after each cleaning session. You are free to switch to other option like Collect dust after two sweeps or three sweeps.

#### Note:

If the robot returns but fails to start self-emptying automatically, it might be the last cleaning task is less than 5 minutes.

### 2.3 Charging the Robot

#### **Charging Steps**

#### Proper Placement

Align the robot with the charging pins on the station. When connected properly, the robot's orange charging light will blink slowly, indicating it is charging.

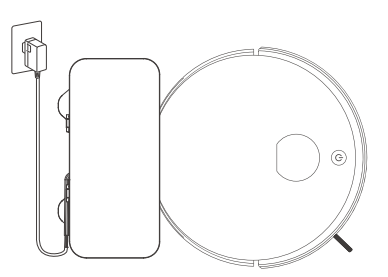

#### • Charging Completes

When all indicator lights turn off, the battery is fully charged. **Tip:** Recharge the robot after each use to extend battery life.

#### Important Notes

#### • In Daily Use

- 1. Make sure the charging pins on the robot and station remain clean to avoid poor contact.
- 2. Store the robot on the station with the station powered on.

#### When Not in Use

For long-term storage, fully charge the robot, turn it off (press and hold power for 3 seconds), and store it in a dry, ventilated place.

### 2.4 Installing and Using the Water Tank & Mop

#### Installation Steps

#### • Remove the Water Tank

Press the water tank's release button and pull the tank backward to remove it.

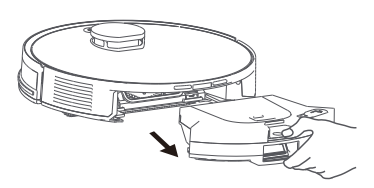

• Attach the Mop Cloth

Smooth the mop cloth onto the bracket and use velcro to secure it. Align the bracket with the bottom of the tank and slide it in until it clicks into place.

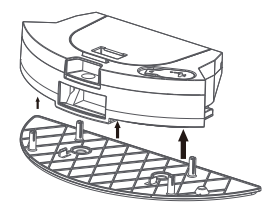

#### Fill the Water Tank

Open the rubber plug on the tank and fill with clean water. Tip: Use purified water to reduce limescale buildup. Reseal the plug tightly to prevent leakage.

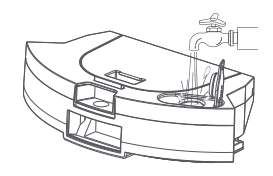

#### Start Mopping

Reinstall the tank into the robot. The robot will automatically detect the mop and switch to mop mode.

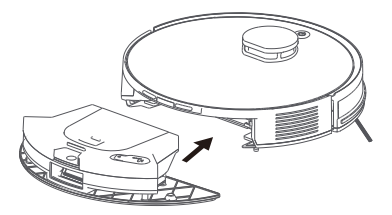

#### Important Notes

- Where Not to Use Mopping Mode
  - S Do not use the mop on carpets. For best practice, zone out the carpet on app while mopping.
  - 😵 Do not use hot water or cleaning agents (it may damage or clog the tank).
- Maintenance Tips:

Monitor water levels during mopping; refill when low. After mopping, remove the mop and wash/dry it to avoid mildew or odors.

13

### 3.1 Download the App

To access all features, it's recommended to control the robot through the ILIFE Clean App.

#### **Network Compatibility**

Supports 2.4GHz or dual-band 2.4GHz/5GHz networks. Does not support 5GHz-only networks.

#### Step-by-Step Setup

Download the App

Scan the QR code or search for "ILIFE Clean" in your app store.

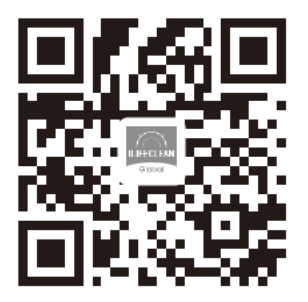

#### 3 Enable Pairing Mode

Press and hold the AUTO button on the robot for 6 seconds. You'll hear "WiFi pairing started" and the WiFi light will start blinking slowly.

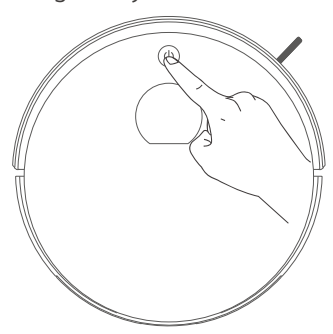

### 2 Register/Login

Open the app and sign up or log in with your credentials.

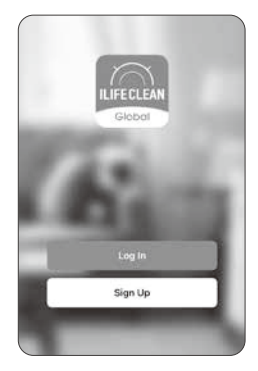

### 4 Add Device

Tap "Add Device" or the "+" icon in the top right corner to begin connecting.

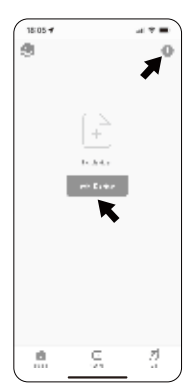

### 3.2 Wi-Fi Pairing Modes

#### Bluetooth Pairing Mode 🔰 📛

#### **Enable Bluetooth on Your Phone**

#### Pairing Steps

- 1. Go to your phone's settings, turn on Bluetooth and enable Bluetooth permission for ILIFE Clean app .
- 2. Return to the ILIFE Clean app the device will appear automatically and tap "Add" to begin.
- 3. Select your 2.4GHz Wi-Fi network and enter the password to go next.
- 4. The device starts downloading
- 5. Device is added successfully and done.

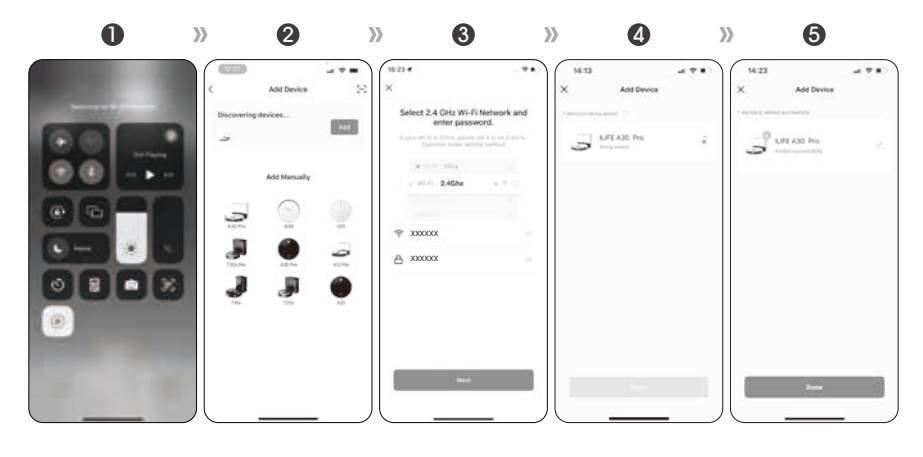

#### AP (Access Point) Pairing Mode 🔰 📛

- 1. In the app, choose your specific robot model.
- 2. Choose your 2.4GHz Wi-Fi network and enter the password.
- 3. Go to your phone's Wi-Fi settings and connect to a network that starts with "SmartLife". Return to the app once connected.
- 4. Wait for the app to complete the device connection process.

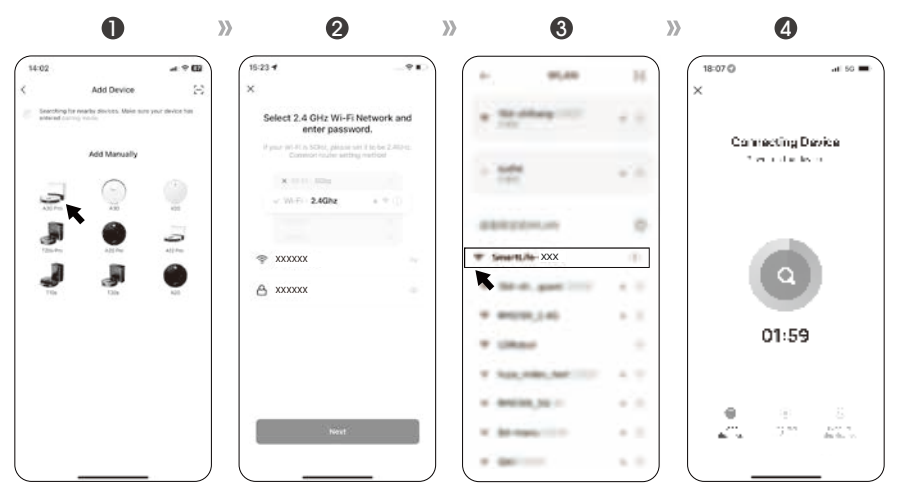

### 3.3 Map Management

#### How to Access

Open the ILIFE Clean app  $\rightarrow$  Tap "Settings"  $\rightarrow$  Select "Manage Map"

#### **Available Functions**

**Create/Switch Maps:** Perfect for multi-floor homes (up to 5 maps supported). **Reset/Delete Maps:** Long-press the map name to delete or reset a saved map.

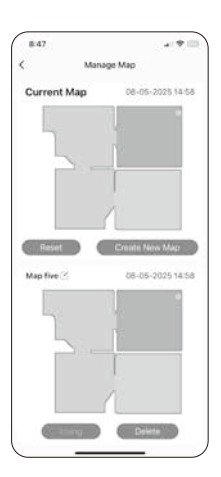

### 3.4 Setting No-Go and No-Mop Zones

Tip: It's recommended to complete a full-home mapping before setting restricted zones.

#### Zone Types

No-Go Zone: Robot avoids both vacuuming and mopping in this area. No-Mop Zone: Robot vacuums but does not mop in this area.

Virtual Wall: Acts as an invisible barrier the robot won't cross.

#### How to Set Zones

- 1. Go to "Manage Map" in the app.  $\rightarrow$
- 2. Tap Set Restricted Areas.  $\rightarrow$
- 3. Draw your desired zone and select the type.  $\rightarrow$
- 4. Save "Settings".

**Note:** These features are for convenience and do not replace physical barriers in high-risk areas like staircases.

### 3.5 Scheduling Cleanings

#### Before You Start

Ensure the charging station remains powered on. The robot should have sufficient battery charge.

#### How to Schedule

- 1. Open the ILIFE Clean app.  $\rightarrow$
- 2. Go to Scheduled Cleaning.  $\rightarrow$
- Set the desired time and recurrence (e.g., daily or weekly). →
- 4. Choose your preferred cleaning mode.  $\rightarrow$
- 5. Confirm your settings.

#### After Scheduling

- 1. The robot will start cleaning automatically at the scheduled time.
- 2. After cleaning, it will return to the charging station.

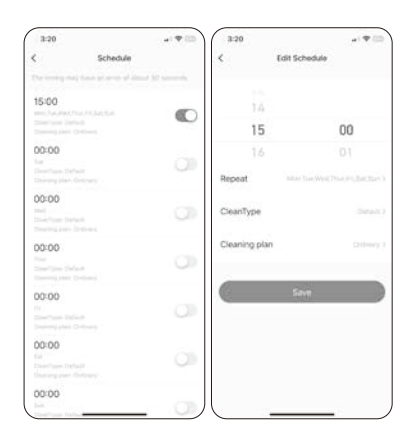

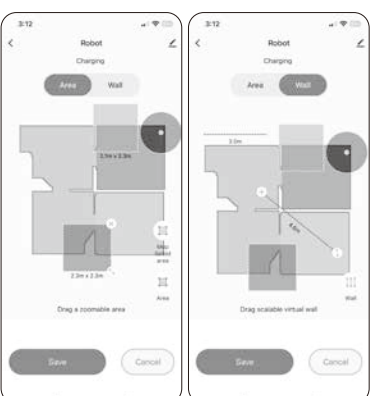

### 3.6 Selecting Cleaning Modes

#### Start / Pause Cleaning

In the App: Tap the "Start/Pause" button.

On the Robot: Press the power button once to start or pause cleaning.

Tip:

It's recommended to create a full-house map before using room-by-room or zone cleaning.

#### **Smart Cleaning Mode**

- 1. Tap "Start" in the app.
- 2. The robot will leave the station and automatically plan a cleaning route.
- 3. It will return to the station when cleaning is complete.

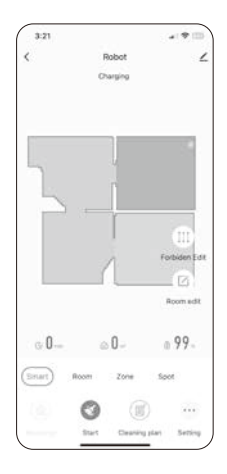

#### Room Cleaning Mode

Select specific room in the app for targeted cleaning.

#### Note:

Please refer to 3.8, you can customize suction power, water volume, and cleaning sequence per room.

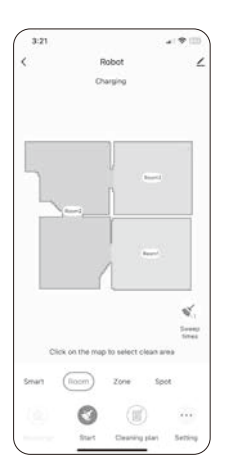

#### **Zone Cleaning Mode**

- 1. Draw a rectangular zone on the map in the app.
- 2. Set the size and number of cleaning passes (e.g., clean 2x).
- 3. The robot will clean that area and return to the station.

#### Spot Cleaning Mode

- 1. For localized messes like pet food or snack spills.
- 2. Tap the target spot on the map.
- 3. The robot will deep-clean a 1.5m × 1.5m area in a spiral pattern, then return to base.

#### Do Not Disturb Mode

#### • Ideal for nighttime or rest hours.

In the app: Go to "Settings"  $\rightarrow$  "Robot Settings"  $\rightarrow$  Do Not Disturb.

- Once enabled, the robot will:
- 1. Pause auto-charge and auto-resume cleaning.
- 2. Stop self-emptying automatically.
- 3. Shut down voice prompts.

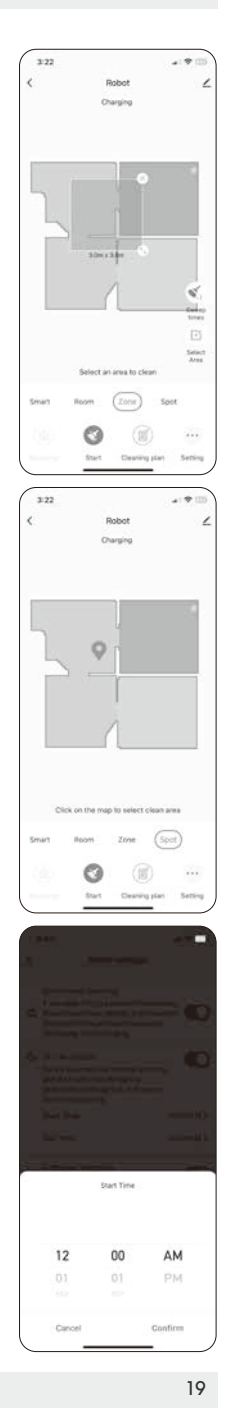

### 3.7 Dust Collection Frequency

Adjust in the app via: "Settings" → "Dust collection" → Frequency e.g. Collect dust after each sweep; Collect dust after two sweeps, etc.

### 3.8 Cleaning Plan Customization

#### Suction & Water Level Adjustment

In the app via: "Cleaning Plan" → Adjust suction power (Silent / Standard / Strong / Max) and water flow (Low / Medium / High)

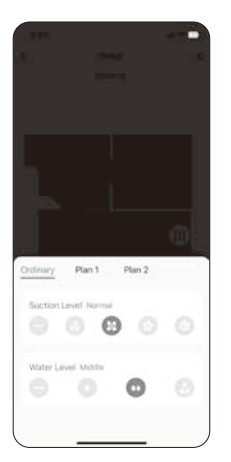

#### Per-Room Customization

In the app via: "Cleaning Plan" → "Plan 1 / Plan 2" Set specific suction, water flow, number of passes, and cleaning sequence for each room.

Dust Collection

Never Collect Collect dust after each sweep Collect dust after two sweep Collect dust after three save

floct dust after four sweep

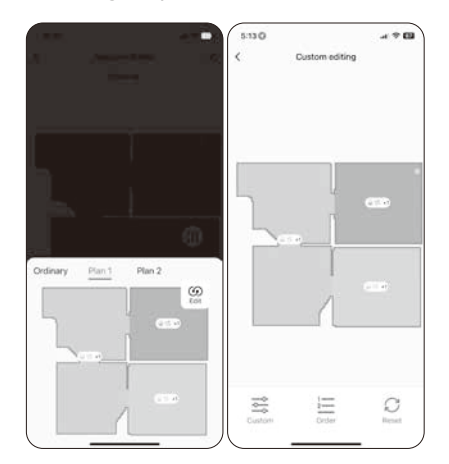

### 4.1 Voice Assistant Setup (Alexa/Google Assistant)

Before setting up, please make sure:

- 1. A30 Pro is fully charged and connected to ILIFE Clean app.
- 2. You own a supported voice assistant device (e.g., Amazon Echo, Google Nest). **These devices are sold separately.**
- 3. Alexa or Google Home app is installed on your mobile device.
- 4. You have an active account for your voice assistant.

#### Alexa Setup

- 1. Connect your robot to the ILIFE Clean app.
- 2. Open the Alexa app  $\rightarrow$  Tap Skills & Games  $\rightarrow$  Search Smart Life.
- 3. Tap "Enable to Use".
- 4. Enter your ILIFE Clean account credentials and authorize access.
- 5. Tap "Authorize".
- 6. Alexa will search and link your robot automatically.

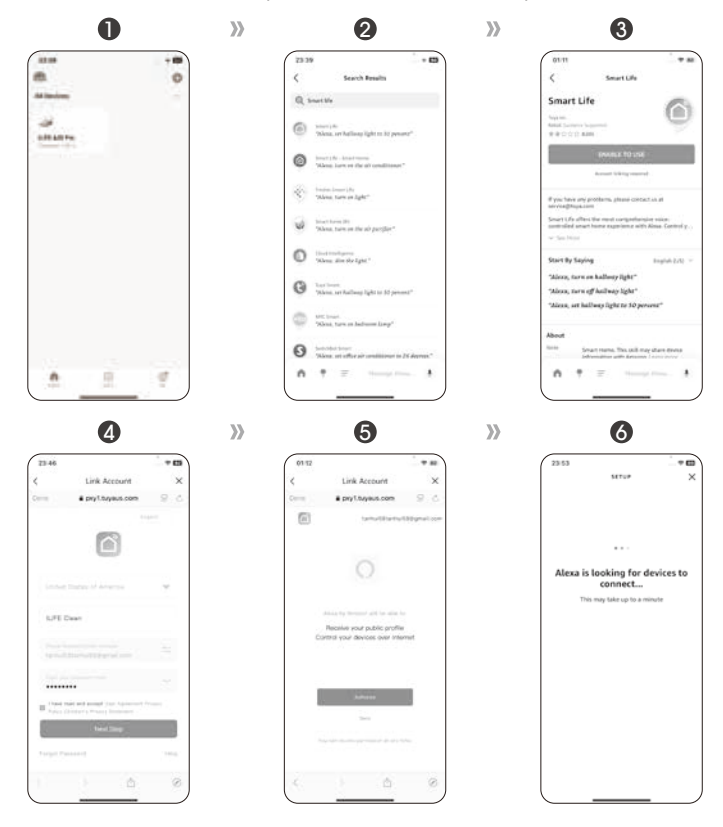

For more detailed information, please visit: www.iliferobot.com

### 5.1 Recommended Maintenance Frequency

Always turn off the robot and unplug the power adapter before performing maintenance.

| Component           | Clean Frequency | Replace Frequency                  |
|---------------------|-----------------|------------------------------------|
| Mop Cloth           | As needed       | Every 3–6 months                   |
| Dustbin             | Weekly          | N/A                                |
| Filter              | N/A             | Every 1–1.5 months                 |
| Side Brush          | Weekly          | Every 3–6 months (or if damaged)   |
| Roller Brush        | Weekly          | Every 6 months                     |
| Side Wheels         | Monthly         | N/A                                |
| Cliff Sensors       | Monthly         | N/A                                |
| Charging Contacts   | Monthly         | N/A                                |
| Disposable Dust Bag | N/A             | Every 1–1.5 months (or if damaged) |

### 5.2 Cleaning the Dustbin and Filter

- 1. Press the release button to remove the 2-in-1 dustbin.
- 2. Open the dustbin lid.
- 3. Empty the dustbin.
- 4. Remove the filters and rinse the dustbin with water.
- 5. Dry thoroughly with a clean cloth.
- 6. Replace the filter if necessary and reinsert the dustbin.

Note: The filter is unwashable.

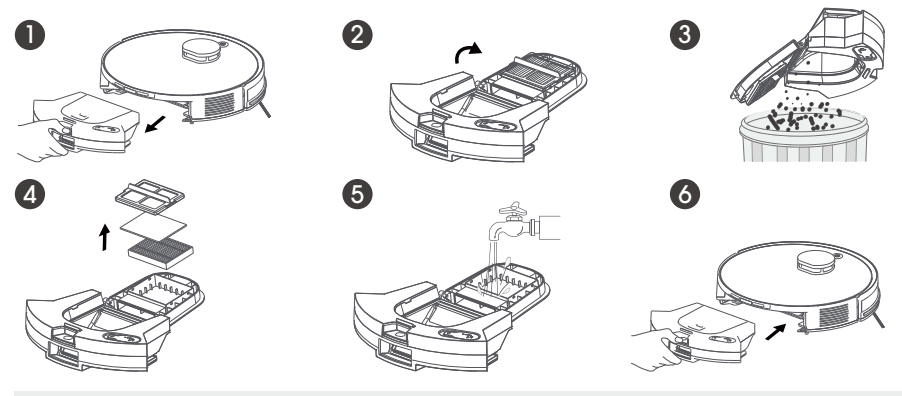

For more detailed information, please visit: www.iliferobot.com

### 5.3 Cleaning the Water Tank and Mop Cloth

#### Mop Cloth

1. Remove the mop bracket and peel off the cloth.

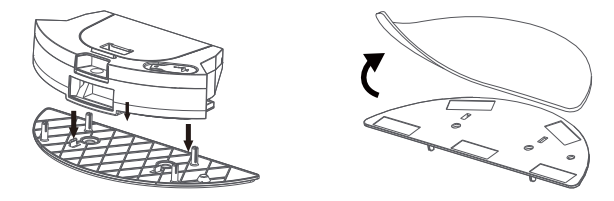

2. Rinse with clean water and let it air-dry completely.

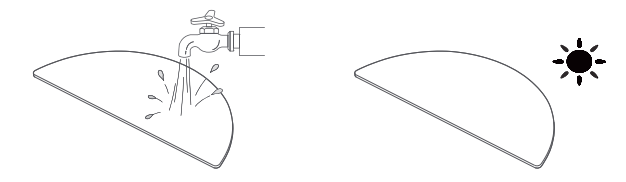

#### 2-in-1 Water Tank

1. Open the rubber plug and drain any leftover water.

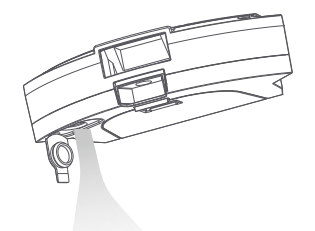

2. Wipe the tank clean and let it dry thoroughly.

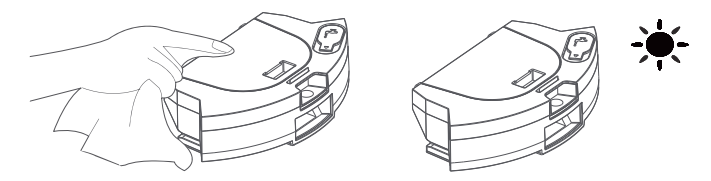

### 5.4 Cleaning the Roller Brush

- 1. Unlock and lift the brush cover.
- 2. Remove the roller brush by pulling it upward.
- 3. Use the provided tool to cut away tangled hair or debris.
- 4. Rinse the roller brush and cover with water.
- 5. Air-dry those components.
- 6. Reinstall the roller brush and snap the cover back into place.

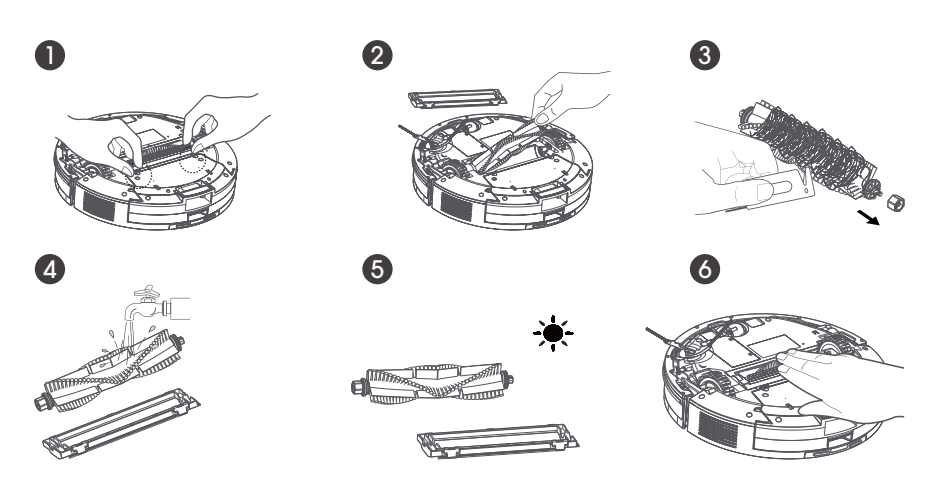

### 5.5 Cleaning the Side Brushes and Side Wheels

#### Side Brushes

Unscrew and remove the brushes. Clear hair or debris wrapped around them.

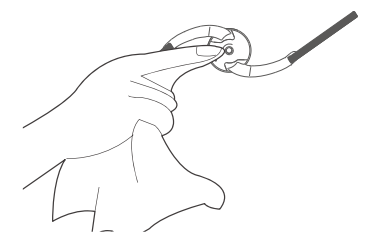

### Side Wheels

Check and remove any obstructions caught in the wheels.

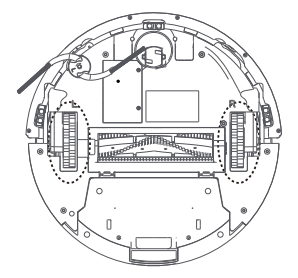

### **5.6** Cleaning the Sensors and Charging Pins

#### **Cliff Sensors**

Use a soft brush to gently clean the sensors on the underside of the robot.

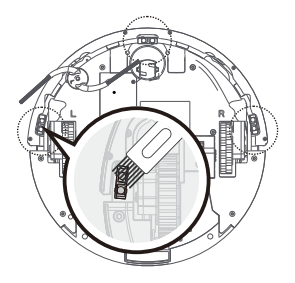

#### Charging Pins

Wipe both the robot's and station's charging pins with a dry cloth to maintain charging efficiency.

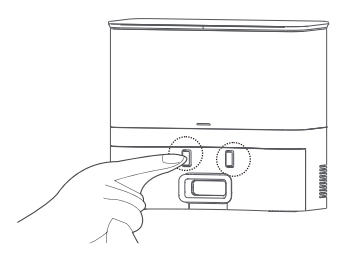

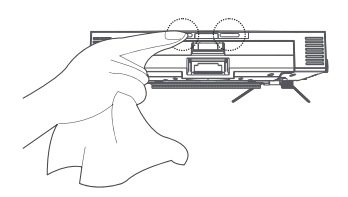

### 5.7 Replacing the Dust Bag and Cleaning the Station

#### **Replace Dust Bag**

- 1. Open the top cover.
- 2. Remove and dispose of the used dust bag.
- 3. Install a new one with the small hole facing up.

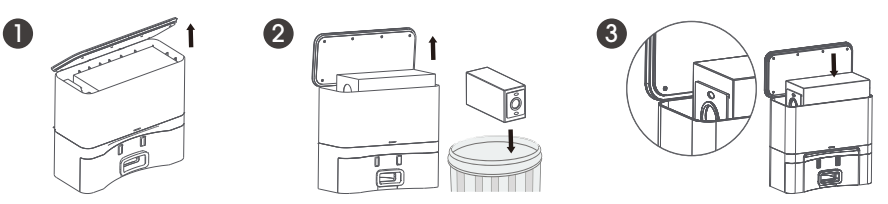

#### **Reminder:**

- 1. Damaged bags can impair performance and damage the station. Check regularly.
- 2. Check the metal filter at the inside bottom of the station in case of clogging.

#### **Clear the Dust Path**

If the suction is weakened or blocked:

- 1. Unplug the station.
- 2. Flip it over and unscrew the transparent duct cover.
- 3. Remove debris and reinstall the cover.

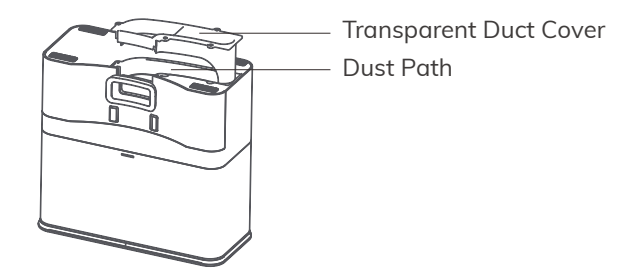

### 5.8 Battery Care and Activation

#### For Long-Term Storage

- 1. Charge the robot fully.
- 2. Power it off (hold the power button for 3 seconds).
- 3. Store in a dry, ventilated place. Recharge every 3 months to avoid battery degradation.

#### Battery Activation (After Deep Discharge or Long Inactivity)

- 1. Align the robot on the charging station.
- 2. Charge it for 3 minutes and then remove it away. Pepeat this process 3 times.
- 3. Then charge continuously for 5–6 hours until it is fully charged when the indicator turns off.

### 6.1 Voice Alerts & Error Codes

When a malfunction occurs, the robot's indicator light will flash red and a voice alert will play. Use the table below to identify and resolve the issue.

| Voice Alert                                         | Possible Cause                                                | Solution                            |
|-----------------------------------------------------|---------------------------------------------------------------|-------------------------------------|
| Side wheel/<br>Side brush blocked                   | Hair or debris is caught                                      | Check and clean side wheels/brushes |
| Please check the<br>cliff sensor/Bumper<br>is stuck | Bumper gets caught or<br>stained/cliff sensors get<br>stained | Clear and clean those components    |
| Robot is stuck                                      | Trapped by cords or obstacles                                 | Remove the obstruction              |
| Gyroscope<br>initialization failed                  | Gyroscope failed to position due to robot skidding            | Remove and relocate the robot       |

### 6.2 Water Tank / Mopping Issues

| lssue                            | Possible Cause                                    | Solution                           |
|----------------------------------|---------------------------------------------------|------------------------------------|
| Water tank leaking               | Rubber plug not sealed                            | Reseal the plug                    |
| No water output<br>while mopping | The water tank not<br>installed properly or empty | Reinstall or refill the tank       |
| Mop cloth falling off            | Velcro not attached well or worn out              | Secure the mop cloth or replace it |

### 6.3 Self-Empty Station Issues

| lssue                                                           | Possible Cause                                            | Solution                                                                                  |
|-----------------------------------------------------------------|-----------------------------------------------------------|-------------------------------------------------------------------------------------------|
| Station not working                                             | Dust bag not installed<br>properly or clogging<br>happens | Reinstall or replace dust bag,<br>or refer to 5.7 to clear inside<br>filter and dust path |
| Indicator light blink<br>orange but the dust<br>is not emptying | Robot not<br>properly docked                              | Adjust position to align charging pins                                                    |

### 6.4 App Issues

| Issue                       | Possible Cause                                              | Solution                                                                                             |
|-----------------------------|-------------------------------------------------------------|----------------------------------------------------------------------------------------------------|
| Can't connect<br>to the app | <ul> <li>Incorrect router username/<br/>password</li> </ul> | <ul> <li>Re-enter correct</li> <li>Wi-Fi credentials</li> </ul>                                      |
|                             | <ul> <li>Out of Wi-Fi signal<br/>coverage</li> </ul>        | <ul> <li>Move the robot closer<br/>to the router</li> </ul>                                          |
|                             | <ul> <li>Robot not in<br/>pairing mode</li> </ul>           | <ul> <li>Hold the power button for<br/>6 seconds until "WiFi pairing"<br/>prompt is heard</li> </ul> |
|                             | <ul> <li>Incompatible<br/>network type</li> </ul>           | <ul> <li>Only supports 2.4GHz or<br/>mixed 2.4/5GHz networks,<br/>not 5GHz-only</li> </ul>           |
|                             | • Wrong app installed                                       | • Use the QR code or app store to download ILIFE Clean app                                           |
| Map not generated           | • The robot does not start cleaning from station            | <ul> <li>Start cleaning from<br/>charging station</li> </ul>                                         |
|                             | <ul> <li>Robot was moved during<br/>cleaning</li> </ul>     | <ul> <li>Avoid moving the robot in<br/>mid of cleaning</li> </ul>                                    |
|                             | <ul> <li>Task has not completed</li> </ul>                  | • Let robot finish the cleaning session and return to the station automatically.                     |

## 6.5 Robot Issues

| Issue                       | Possible Cause                                                         | Solution                                                    |
|-----------------------------|------------------------------------------------------------------------|-------------------------------------------------------------|
| Can't return to the station | <ul> <li>Improper station placement<br/>or power loss</li> </ul>       | • Please refer to 2.2 on how to place the station correctly |
|                             | <ul> <li>The robot does not start<br/>cleaning from station</li> </ul> | <ul> <li>Suggest to start from station</li> </ul>           |
|                             | • Obstructed return path (e.g., door closed)                           | • Keep the return path clear                                |

| Issue                                 | Possible Cause                                                                                                    | Solution                                                                                           |
|---------------------------------------|----------------------------------------------------------------------------------------------------|----------------------------------------------------------------------------------------------------|
| Robot returns<br>before finishing     | <ul> <li>Battery gets low in<br/>large areas</li> </ul>                                                                               | <ul> <li>Enable "Auto Resume"<br/>feature in the app</li> </ul>                                    |
|                                       | • Cleaning coverage may<br>be poor due to complex<br>home layout.                                                                     | • Tidy the environment for<br>better navigation                                                    |
| Can't charge                          | <ul> <li>Charging pins not aligned<br/>or dirty</li> </ul>                                                                            | <ul> <li>Adjust position and<br/>clean pins</li> </ul>                                             |
|                                       | • The station is not powered                                                                                                    | • Ensure the station is plugged into a power supply.                                               |
|                                       | • Battery over-discharged<br>from long storage                                                                                        | • Manually charge 3 times for<br>3 mins each, then full charge<br>for 5–6 hours                    |
| Loud noise during operation           | • Brushes or dustbin<br>clogged; in high<br>suction mode                                                                              | • Clean components or switch to standard mode                                                      |
| Frequently<br>gets stuck              | • Tangled in wires/<br>carpet fringe or get stuck<br>under low furniture                                                              | <ul> <li>Tidy up or use virtual walls<br/>in app</li> </ul>                                        |
|                                       | <ul> <li>Climbing ability is<br/>weakened with mop<br/>installed</li> </ul>                                                           | <ul> <li>Remove the mop bracket,<br/>or assist robot over high<br/>thresholds if needed</li> </ul> |
| Skipped or repeated<br>cleaning areas | • The floor is too much cluttered                                                                                                    | • Tidy up the cables, shoes                                                                        |
|                                       | • The robot can not<br>navigate correctly due to<br>wheel is skidding in failure<br>to climb the threshold,<br>or on a slippery floor | • Close doors to problematic rooms to avoid threshold, avoid waxed floors                          |
|                                       | • Top LiDAR does not work<br>due to dust or foreign<br>objects caught on sensor                                                       | • Clean the LiDAR with soft cloth                                                                  |

#### \*If the issue persists:

- 1. Press and hold the power button for 3 seconds to turn off, then press for 2 seconds to restart.
- 2. If still unresolved, please contact customer support.

### 7.1 Safety Information

#### **Important Safety Instructions**

- This device may be used by children aged 8 years and above, and by individuals with reduced physical, sensory, or mental capabilities, or lack of experience and knowledge, only if they have been given proper supervision or instruction concerning safe use and understand the associated risks.
- Children must not play with the device. Cleaning and maintenance must not be performed by unsupervised children.
- Remove hazards such as power cords, small items, or loose objects from the floor before cleaning.
- Fold carpet tassels under the rug and lift hanging curtains or tablecloths off the floor.
- For staircases or elevated areas, test whether the robot detects edges. Use barriers if necessary.
- Use only manufacturer-recommended accessories and original rechargeable battery and charging dock.
- Ensure the voltage matches the specifications on the charging dock.
- This device is for indoor home use only. Do not use outdoors or in commercial environments.  $\stackrel{\frown}{\bigtriangleup}$
- Do not use water to rinse the device or wipe it with a wet cloth.
- Do not operate the robot on wet or flooded surfaces.
- Do not use near open flames or fragile items.
- Avoid using the device in extremely hot (>40°C) or cold (<-5°C) conditions.
- Keep hair, fingers, and loose clothing away from moving parts and openings.
- Do not vacuum hard, sharp, flammable, or burning objects.
- Do not use a damaged charging dock or power cord.
- Keep the power cord away from heat sources and do not allow the robot to run over it.
- If the power cord is damaged, have it replaced by a qualified technician.
- Ensure the dustbin and filter are installed correctly before use.
- Do not operate in a room where an infant is sleeping.
- Stop using the device if it has been dropped, damaged, exposed to water, or used outdoors. Contact customer service.

#### Danger – Critical Safety Warnings

- Disconnect the product from power if not used for a long period.
- Remove the battery before cleaning or performing maintenance.
- Always unplug the charging adapter before maintenance.
- Warning: Non-rechargeable batteries must not be recharged.
- Only qualified personnel may replace the battery.
- Use only the provided auto-empty station (Model: P200) for recharging.
- Do not power the device via external switches or circuits controlled by utility services.
- If the power cord is damaged, it must be replaced by the manufacturer or authorized agent.
- Maintain at least 20 cm distance between the antenna and your body during operation.
- Frequency bands: Bluetooth 2402–2480 MHz; Wi-Fi 2412–2472 MHz.
- Maximum RF transmission power: Bluetooth <10 dBm (EIRP), Wi-Fi <20 dBm (EIRP).
- Before discarding the product, power it off and remove the battery.
- Dispose of batteries according to local regulations.
- Do not incinerate the product or battery even if damaged.
- Use the product only as described in this manual. ILIFE is not responsible for loss or injury from misuse.
- Not suitable for high-pile carpets or certain dark-colored carpets.

#### CLASS 1 CONSUMER LASER PRODUCT

Laser model: VP100L Invisible laser radiation Laser energy --Exposure near aperture may cause burns Wavelength: 905nm Output power: 1.5w Frequency: 1MHz Pulse duration: 1.5ns Laser of vacuum cleaner complies with the standard for Class 1 laser products of EN 50689:2021 & EN 60825-1:2014+A11:2021

#### CLASS 1 CONSUMER LASER PRODUCT

Laser model: D3A3 Invisible laser radiation Laser energy --Exposure near aperture may cause burns Wavelength: 940nm Output power: 6mW Frequency: Steady on Laser of vacuum cleaner complies with the standard for Class 1 laser products of EN 50689:2021 & EN 60825-1:2014+A11:2021

## **ILIFE-A30 Pro**

Aspirateur Robotique

# Manuel de l'Utilisateur

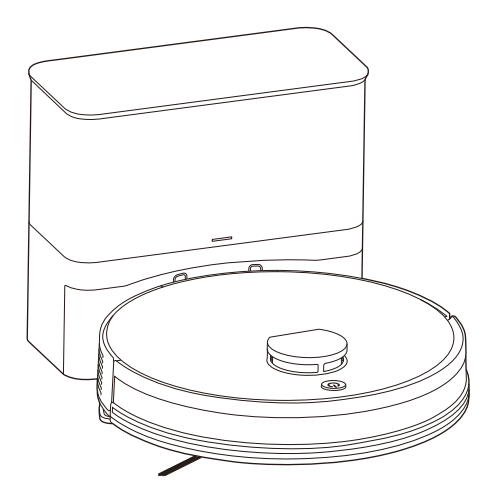

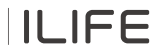
#### Cher Client,

Merci d'avoir acheté l'Aspirateur Robotique ILIFE A30 Pro! Vous avez rejoint les millions de personnes qui nettoient avec des robots - la manière la plus intelligente de le faire.

Veuillez prendre quelques instants pour lire ce manuel et vous familiariser avec votre robot afin d'obtenir les meilleures performances. Si vous rencontrez des problèmes avec votre robot, n'hésitez pas à contacter notre service client ou à visiter notre site web à www.iliferobot.com pour obtenir une assistance supplémentaire. Restez connecté avec nous sur "X" pour profiter de ces avantages exclusifs:

- Obtenez un support sur mesure pour votre robot spécifique, comprenant des réponses à vos questions, des conseils d'entretien, des démonstrations vidéo, un chat en direct, et plus encore.
- Recevez des mises à jour sur les produits et d'autres informations précieuses, soyez parmi les premiers à découvrir de nouveaux robots, des réductions exclusives et des promotions spéciales.

Connectez-vous avec nous dès maintenant sur: X: https://x.com/ilife\_Global

Profitez d'un nettoyage complet chaque jour! Cordialement, Innovation ILIFE

### Service Client ILIFE

) warranty\_repair\_EU@iliferobot.com (Europe)

## Table des matières

| 1. À propos de votre A30 Pro                                                                        | 4       |
|----------------------------------------------------------------------------------------------------|---------|
| 1.1 Contenu de la boîte                                                                             | 4       |
| 1.2 Caractéristiques techniques                                                                     | 5       |
| 1.3 Vue d'ensemble du produit                                                                       | 6       |
| 1.4 Boutons et voyants lumineux                                                                     | 8       |
| 1.5 Guide de la télécommande                                                                        | 9       |
| 2. Premiers pas                                                                                     | 10      |
| 2.1 Remarques importantes avant le nettoyage                                                        | 10      |
| 2.2 Installation et utilisation de la station de vidange automatique                                | 11      |
| 2.3 Recharge du robot                                                                               | 12      |
| 2.4 Installation et utilisation du réservoir d'eau et de la serpillière                             | 13      |
| 3. Utilisation de l'application ILIFE Clean                                                         | 14      |
| 3.1 Télécharger l'application                                                                       | 14      |
| 3.2 Modes d'appairage Wi-Fi                                                                         | 15      |
| 3.3 Gestion des cartes                                                                              | 16      |
| 3.4 Définition des zones interdites et sans lavage                                                  | 17      |
| 3.5 Planification des nettoyages                                                                    | 17      |
| 3.6 Sélection des modes de nettoyage (Intelligent/Pièce/Zone/Point)                                 | 18      |
| 3.7 Fréquence de vidange automatique                                                                | 20      |
| 3.8 Personnalisation du plan de nettoyage(Puissance d'aspiration/<br>Niveau d'eau/Ordre des pièces) | 20      |
| 4. Configuration de l'assistant vocal (Alexa / Google Assis                                         | tant)21 |

| 5. Nettoyage et entretien                                      | 22 |
|----------------------------------------------------------------|----|
| 5.1 Fréquence d'entretien recommandée                          | 22 |
| 5.2 Nettoyage du bac à poussière et du filtre                  | 22 |
| 5.3 Nettoyage du réservoir d'eau et du patin de serpillière    | 23 |
| 5.4 Nettoyage de la brosse principale                          | 24 |
| 5.5 Nettoyage des brosses latérales et des roues               | 24 |
| 5.6 Nettoyage des capteurs et des contacts de charge           | 25 |
| 5.7 Remplacement du sac à poussière et nettoyage de la station | 25 |
| 5.8 Entretien de la batterie                                   | 26 |
| 6. Dépannage                                                   | 27 |
| 6.1 Alertes vocales et codes d'erreur                          | 27 |
| 6.2 Problèmes liés au lavage                                   | 27 |
| 6.3 Problèmes avec la station de vidange                       | 27 |
| 6.4 Problèmes avec l'application                               |    |
| 6.5 Problèmes liés au robot                                    |    |
| 7. Informations de sécurité                                    |    |

### 1.1 Contenu de la boîte

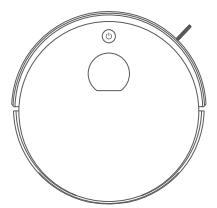

Robot aspirateur

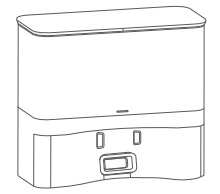

Station de vidange automatique

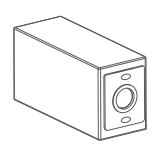

Sacs à poussière ×5

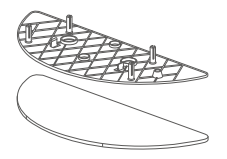

Support de serpillière avec patin

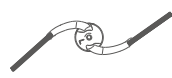

Brosse latérale supplémentaire

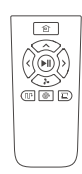

Télécommande

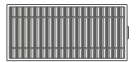

Filtre haute performance

Brosse de nettoyage

User Guide

Manuel d'utilisation

#### **Remarque:**

Les illustrations du produit dans ce manuel sont fournies à titre indicatif uniquement. En raison des mises à jour et améliorations continues, le produit réel peut différer légèrement.

### 1.2 Caractéristiques techniques

#### Robot

| Spécification               | Détail            |
|-----------------------------|-------------------|
| Modèle                      | A30 Pro           |
| Dimensions                  | 330 × 330 × 95 mm |
| Type de batterie            | Batterie Li-ion   |
| Temps de charge             | < 300 minutes     |
| Capacité du bac à poussière | 0.2 L             |
| Capacité du réservoir d'eau | 0.2 L             |
| Poids net                   | 2.7 kg            |

### Station de vidange automatique

| Spécification               | Détail               |
|-----------------------------|----------------------|
| Dimensions                  | 285 × 145 × 253 mm   |
| Entrée nominale             | 220V–240V ~ 50/60 Hz |
| Sortie nominale             | 19V 0.6A             |
| Capacité du sac à poussière | 2.5 L                |
| Poids net                   | 2.0 kg               |

#### **Remarque:**

Les spécifications sont susceptibles d'être modifiées sans préavis dans le cadre de l'amélioration continue du produit.

### 1.3 Vue d'ensemble du produit

#### Composants du robot

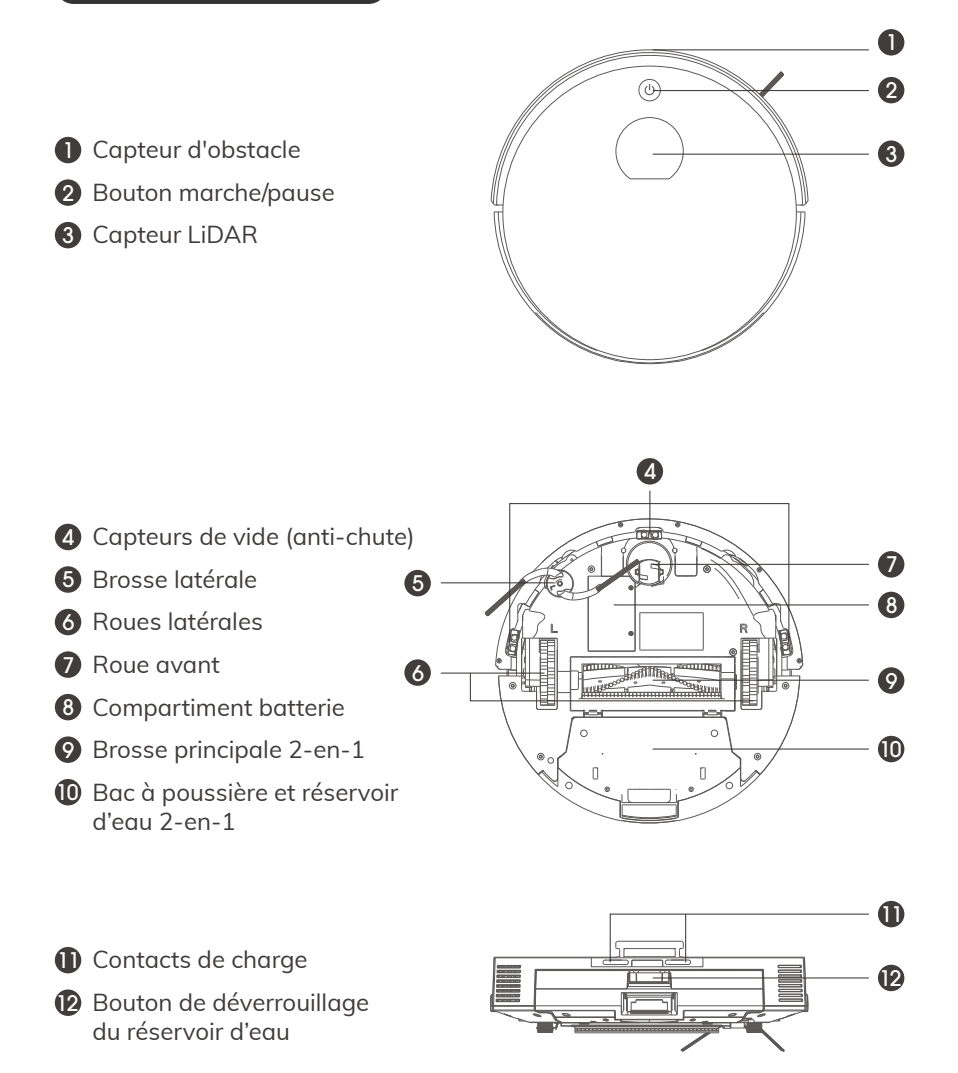

#### Réservoir d'eau

- **1** Filtre primaire
- 2 Filtre en mousse
- 3 Filtre haute performance
- 4 Bouchon d'entrée d'eau
- **5** Sortie de poussière
- 6 Support de serpillière
- Patin de serpillière

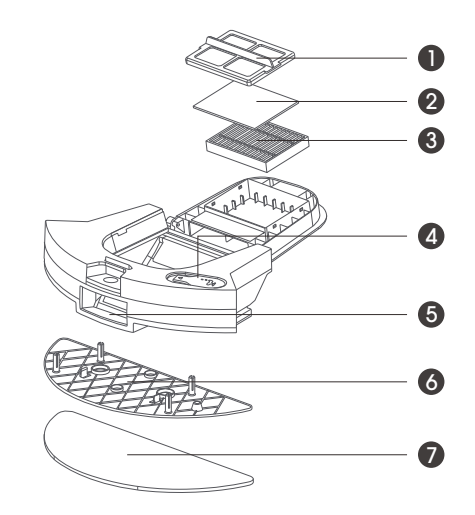

#### **Remarque:**

Lorsque le réservoir est rempli d'eau, la capacité du robot à franchir des obstacles peut être légèrement réduite.

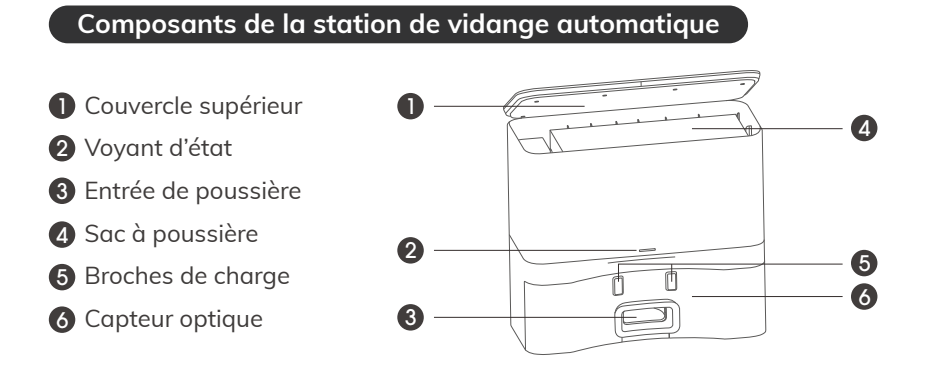

### 1.4 Boutons et voyants lumineux

#### Robot

#### • Fonctions du bouton du robot

| Bouton | Action             | Fonction                              |
|--------|--------------------|---------------------------------------|
|        | Appui long (2 s)   | Allumer le robot                      |
| da     | Appui court        | Lancer / Mettre en pause le nettoyage |
| Marche | Appui long (3 s)   | Éteindre le robot                     |
| Marche | Double clic rapide | Retour à la station de charge         |
|        | Appui long (25 s)  | Réinitialisation système              |

#### • Voyants lumineux du robot

| Couleur | État              | Signification       |
|---------|-------------------|---------------------|
| Vert    | Fixe              | Batterie suffisante |
| VCIT    | Clignotant        | Mode veille         |
| Orange  | Clignotant        | Batterie faible     |
| orunge  | Clignotement lent | En cours de charge  |
| Rouge   | Clignotant rapide | Erreur              |

#### Station de vidange automatique

#### • Voyants lumineux de la station de vidange

| Couleur | État              | Signification                  |
|---------|-------------------|--------------------------------|
| Vort    | Fixe              | Robot entièrement chargé       |
| vert    | Clignotement lent | Station sous tension           |
| Orango  | Clignotant        | Collecte de poussière en cours |
| Ordinge | Clignotement lent | Robot en charge                |
| Rouge   | Clignotant rapide | Sac à poussière non installé   |
| Éteint  | Aucun voyant      | Mode veille ou sommeil         |

### 1.5 Guide de la télécommande

Avant d'utiliser la télécommande, insérez deux piles AAA/R03. Retirez les piles en cas de non-utilisation prolongée.

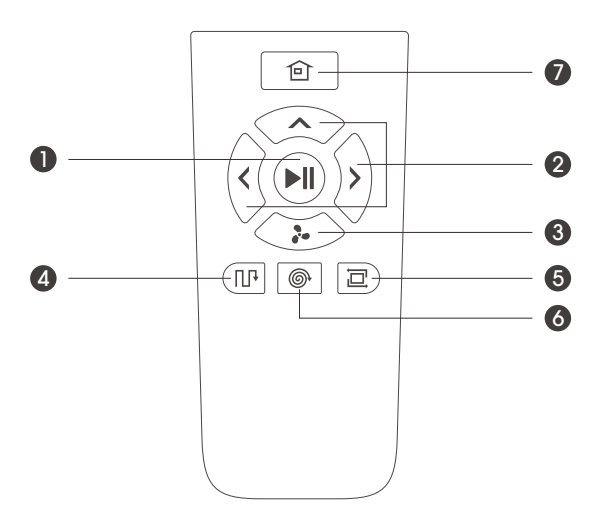

#### • Fonctions des boutons

| Bouton                 | Fonction                                                                                             |
|------------------------|----------------------------------------------------------------------------------------------------|
| Marche                 | Réveille le robot / Lance ou interrompt le nettoyage                                                 |
| 2 Direction            | En mode veille : Avancer, Gauche, Droite<br>(Non fonctionnel pendant le fonctionnement)              |
| 3 Aspiration           | Modifie le niveau d'aspiration: Normal $\rightarrow$ Fort $\rightarrow$ Max $\rightarrow$ Silencieux |
| 4 Mode chemin          | Nettoyage en zigzag standard de toute la surface                                                     |
| <b>5</b> Mode bordures | Nettoyage le long des murs et meubles                                                                |
| <b>6</b> Mode localisé | Nettoyage intensif d'une zone de 1,5 m $\times$ 1,5 m en spirale                                     |
| Accueil                | Envoie manuellement le robot à la station de charge                                                  |

### 2.1 Remarques importantes avant le nettoyage

#### Utilisation quotidienne recommandée

Une utilisation fréquente aide le robot à apprendre la disposition de votre maison, ce qui améliore la planification des trajets et réduit les zones non nettoyées. Avant chaque utilisation, suivez les recommandations suivantes pour protéger votre intérieur et optimiser l'efficacité du robot:

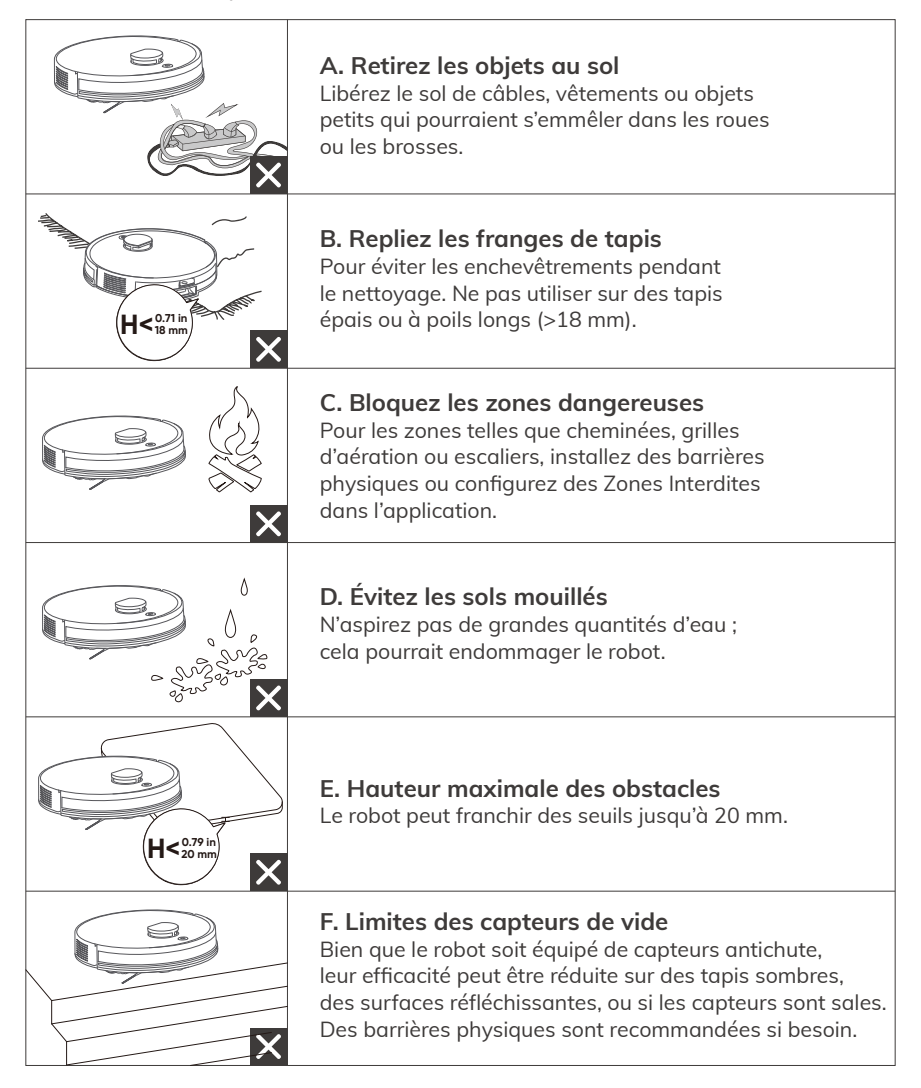

### **2.2** Installation et utilisation de la station de vidange automatique

#### Étapes d'installation

#### Conseils de placement

- 1. Placez la station sur une surface plane et dure, contre un mur.
- 2. Assurez-vous qu'il n'y ait aucun obstacle à moins de 1,5 m à l'avant et 0,5 m de chaque côté.
- Évitez les zones en plein soleil ou très réfléchissantes.
- 4. Ne placez pas la station près de l'espace de sommeil des animaux pour éviter le bruit.

#### • Branchement

Branchez le câble d'alimentation. Le voyant lumineux de la station s'allumera.

#### Installation du sac à poussière

- 1. Ouvrez le couvercle supérieur.
- 2. Insérez le sac avec l'orifice orienté vers le haut et appuyez fermement.
- 3. Refermez le couvercle. Le voyant vert clignotera lentement pour indiquer le mode veille.

0.5m (1.6)

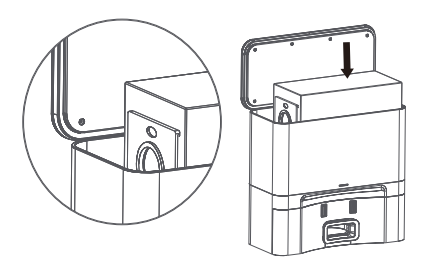

#### Fonctionnement de la vidange automatique

#### Déclenchement automatique

Une fois le robot revenu à la station et ses contacts alignés pendant 3 secondes, la collecte de poussière démarre automatiquement. Le ventilateur fonctionne environ 15 secondes, le voyant orange clignote pendant ce temps, puis la station revient en veille.

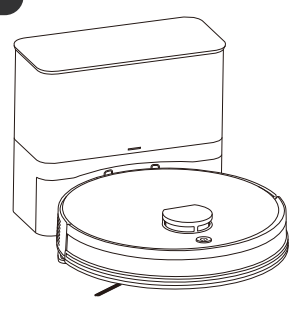

0.5m (1.6

1.5m (4:8

#### • Fréquence réglable dans l'application

Depuis l'application ILIFE Clean, vous pouvez choisir à quelle fréquence déclencher la vidange automatique: Après chaque nettoyage (par défaut) Après deux nettoyages Après trois nettoyages

#### **Remarque:**

Si la station ne se vide pas automatiquement, cela peut être dû au fait que la session précédente a duré moins de 5 minutes.

### 2.3 Chargement du robot

#### Étapes de chargement

- Placement correct
  - 1. Alignez le robot avec les contacts de charge de la station.
  - Lorsque correctement connecté, le voyant orange du robot clignotera lentement.

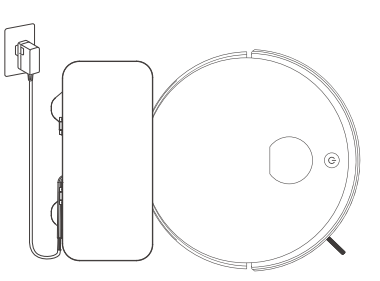

#### • Fin de la charge

Tous les voyants s'éteignent lorsque la batterie est entièrement chargée. **Conseil:** Rechargez le robot après chaque utilisation pour prolonger la durée de vie de la batterie.

#### Remarques importantes

#### • En utilisation quotidienne

- 1. Nettoyez régulièrement les broches de charge du robot et de la station.
- 2. Laissez le robot sur la station allumée

#### • En cas de non-utilisation prolongée

Pour un stockage prolongé: chargez complètement, éteignez-le (appui long 3 secondes), puis stockez-le dans un endroit sec et aéré.

### 2.4 Installation et utilisation du réservoir d'eau et de la serpillière

#### Étapes d'installation

#### Retirer le réservoir

Appuyez sur le bouton de déverrouillage et tirez doucement le réservoir vers l'arrière.

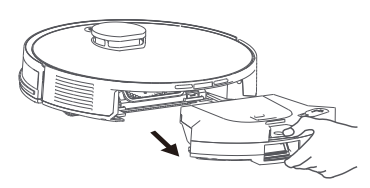

#### • Fixer la serpillière

Attachez le chiffon sur le support à l'aide du velcro.

Alignez le support avec le réservoir et insérez-le jusqu'à entendre un clic.

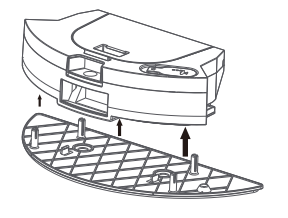

#### Remarques importantes

#### • Où ne pas utiliser le mode serpillière:

- Ne pas utiliser sur les tapis. Délimitez les tapis comme zones interdites au lavage dans l'application.
- N'utilisez pas d'eau chaude ni de produits nettoyants (risque de détérioration).

#### • Conseils d'entretien:

Surveillez le niveau d'eau pendant le nettoyage.

Après le nettoyage, retirez la serpillière, rincez-la et laissez-la sécher à l'air libre pour éviter les moisissures.

#### Remplir le réservoir

Ouvrez le bouchon en caoutchouc et remplissez avec de l'eau propre. Astuce: Utilisez de l'eau purifiée pour éviter les dépôts de calcaire. Refermez soigneusement le bouchon pour éviter les fuites.

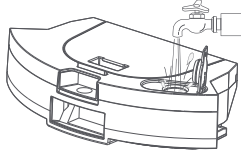

• Démarrage du nettoyage à l'eau

Réinstallez le réservoir dans le robot. Le robot détectera automatiquement le mode serpillière.

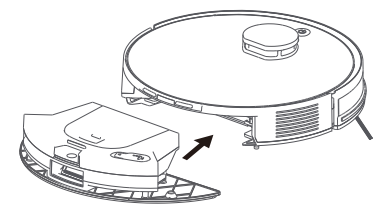

### 3.1 Télécharger l'application

Pour accéder à toutes les fonctionnalités, il est recommandé d'utiliser l'application ILIFE Clean.

#### Compatibilité réseau:

Prise en charge des réseaux Wi-Fi 2,4 GHz ou double bande (2,4/5 GHz). Non compatible avec les réseaux uniquement en 5 GHz.

#### Étapes de configuration

Téléchargez l'application

Téléchargez l'application via le code QR ou en recherchant "ILIFE Clean" dans l'App Store ou Google Play.

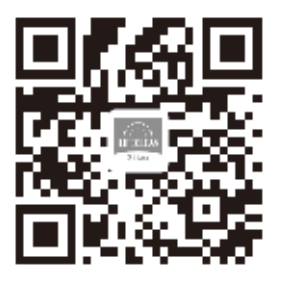

#### 3 Activez le mode d'appairage

Maintenez enfoncé le bouton AUTO du robot pendant 6 secondes. Le message vocal "Appairage Wi-Fi démarré" est entendu, la LED Wi-Fi clignote lentement.

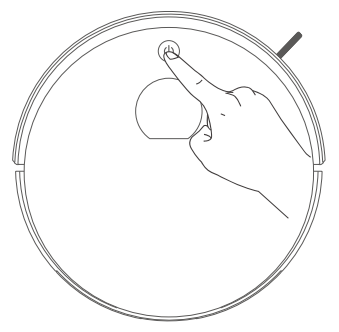

#### 2 Inscription/Connexion

Ouvrez l'application et créez un compte ou connectez-vous.

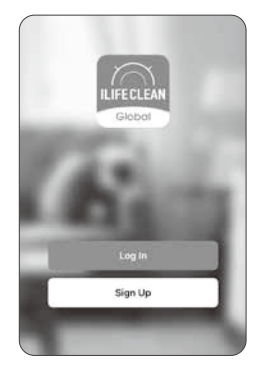

#### Ajouter un appareil

Appuyez sur Ajouter un appareil (ou sur + dans le coin supérieur droit) pour lancer l'association.

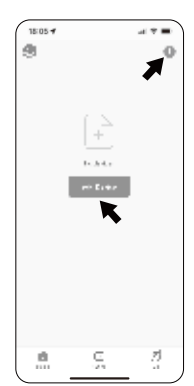

### 3.2 Modes d'appairage Wi-Fi

#### Mode d'appairage Bluetooth 🔰 📛

#### Activez le Bluetooth sur votre téléphone.

#### Étapes d'appairage

- 1. Allez dans les paramètres de votre téléphone, activez le Bluetooth et autorisez l'application ILIFE Clean à utiliser le Bluetooth.
- Revenez dans l'application ILIFE Clean l'appareil apparaîtra automatiquement, puis appuyez sur « Ajouter » pour commencer.
- 3. Sélectionnez votre réseau Wi-Fi 2,4 GHz et saisissez le mot de passe pour continuer.
- 4. Le téléchargement démarre sur l'appareil.
- 5. L'appareil est ajouté avec succès, opération terminée.

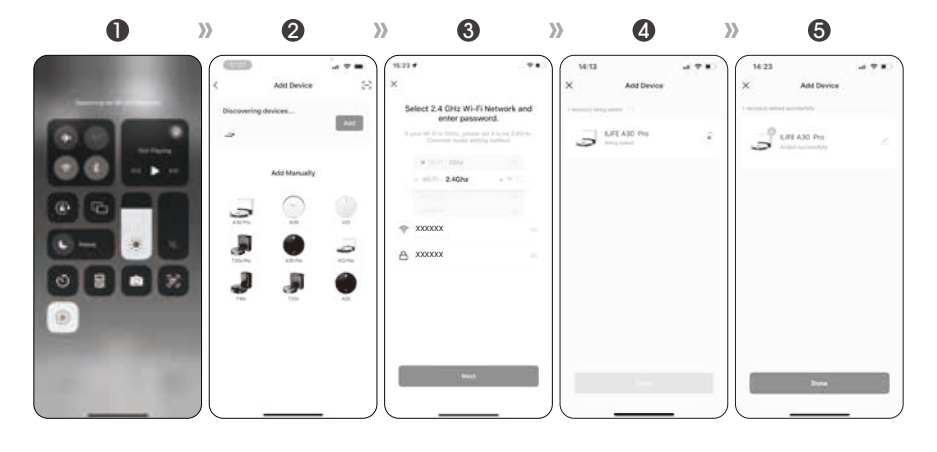

#### Mode AP (Point d'accès)

- 1. Choisissez le modèle de robot dans l'application.
- 2. Sélectionnez votre réseau Wi-Fi 2,4 GHz et entrez le mot de passe.

) ≒

- 3. Connectez-vous au point d'accès du robot nommé "SmartLife" dans les paramètres Wi-Fi du téléphone.
- 4. Revenez à l'application pour terminer la configuration.

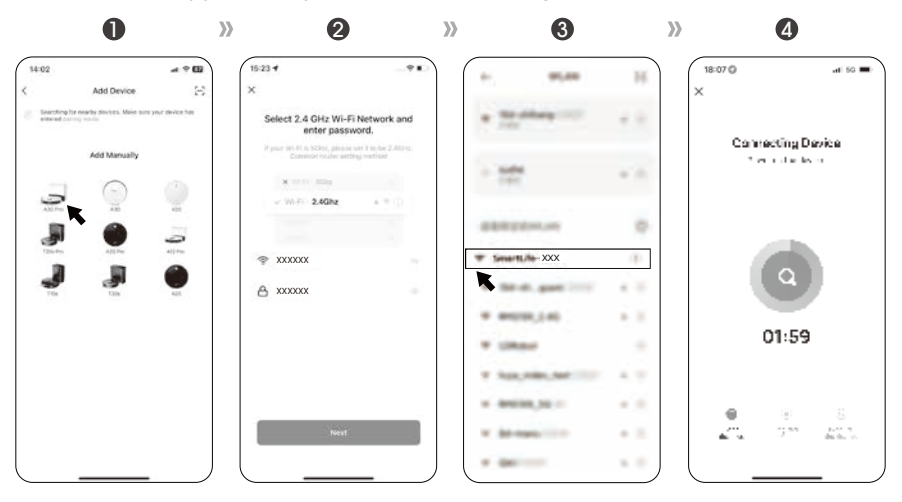

### 3.3 Gestion des cartes

#### Accès

Dans l'application  $\rightarrow$  Paramètres  $\rightarrow$  Gérer la carte

#### Fonctionnalités disponibles

Créer / changer de carte (jusqu'à 5 cartes prises en charge) Réinitialiser ou supprimer une carte (appui long sur son nom)

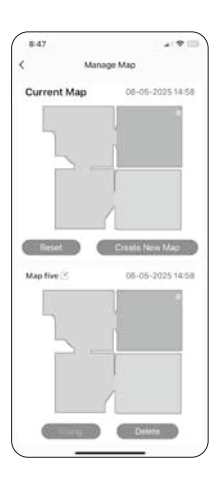

### 3.4 Définition des zones interdites et sans lavage

Conseil: Faites une cartographie complète avant de configurer ces zones.

#### Types de zones disponibles

Zone interdite (No-Go): le robot ne passe pas du tout.

**Zone sans lavage (No-Mop):** le robot aspire mais ne lave pas.

#### Mur virtuel:

ligne que le robot ne traverse pas.

#### Comment les configurer

- 1. Accédez à Gérer la carte dans l'app
- 2. Touchez Zones restreintes
- 3. Dessinez la zone et choisissez son type
- 4. Enregistrez les réglages

C Boot Z C Boot Z Corrers

**Remarque:** Ces fonctions ne remplacent pas les barrières physiques dans les zones à risque comme les escaliers.

### 3.5 Planification des nettoyages

#### Avant de commencer

La station de charge doit être sous tension. Le robot doit avoir suffisamment de batterie.

#### Étapes

- 1. Ouvrez l'application ILIFE Clean.
- 2. Accédez à Nettoyage programmé
- 3. Définissez l'heure, les jours (quotidien, hebdomadaire...).
- 4. Choisissez le mode de nettoyage.
- 5. Confirmez.

#### Résultat

Le robot se mettra en marche automatiquement selon la planification, puis retournera à la base.

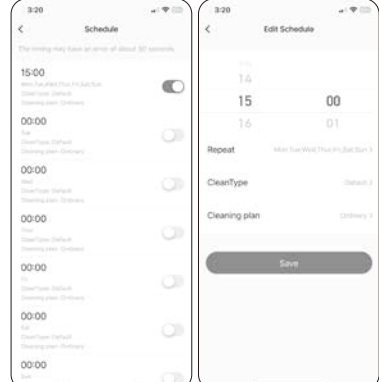

### 3.6 Sélection des modes de nettoyage

#### Démarrer / Mettre en pause

Depuis l'application: touchez Démarrer / Pause

Depuis le robot: appuyez une fois sur le bouton d'alimentation

#### Astuce:

Il est recommandé de créer une carte complète de la maison avant d'utiliser le nettoyage par pièce ou par zone.

#### Mode de nettoyage intelligent

- 1. Appuyez sur "Démarrer" dans l'application.
- 2. Le robot quittera la station et planifiera automatiquement un itinéraire de nettoyage.
- 3. Il retournera à la station une fois le nettoyage terminé.

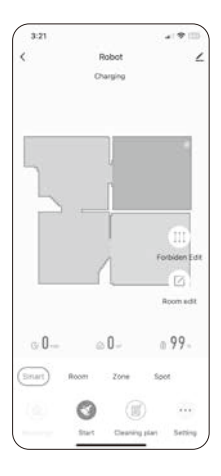

#### Mode nettoyage par pièce

Sélectionnez une pièce spécifique dans l'application pour un nettoyage ciblé.

#### **Remarque:**

Veuillez vous référer à la section 3.8. Vous pouvez personnaliser la puissance d'aspiration, le débit d'eau et l'ordre de nettoyage pour chaque pièce.

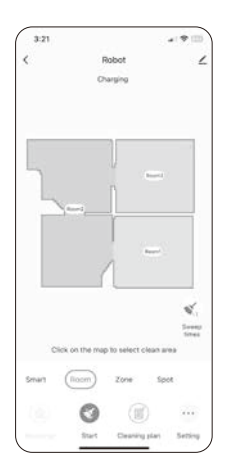

#### Mode nettoyage par zone

- 1. Dessinez une zone rectangulaire sur la carte dans l'application.
- 2. Définissez la taille et le nombre de passages de nettoyage (par exemple: 2 fois).
- 3. Le robot nettoiera cette zone, puis retournera à la station.

#### Mode nettoyage localisé

- 1. Pour les salissures localisées comme des croquettes ou miettes renversées.
- 2. Appuyez sur l'endroit ciblé sur la carte.
- 3. Le robot nettoiera en profondeur une zone de 1,5 m  $\times$  1,5 m en spirale, puis retournera à la base.

#### Mode Ne pas déranger

#### • Idéal pendant la nuit ou les heures de repos.

Dans l'application: Accédez à "Paramètres" → "Paramètres du robot" → Ne pas déranger.

- Une fois activé, le robot.
- 1. Met en pause la recharge automatique et la reprise du nettoyage.
- 2. Interrompt le vidage automatique de la poussière.
- 3. Désactive les messages vocaux.

Start Time

00

AM

12

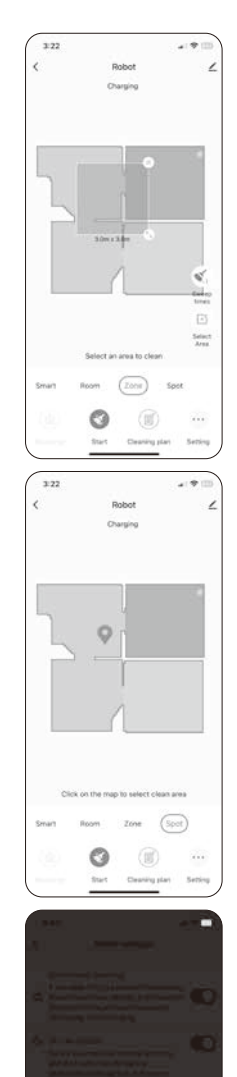

### 3.7 Fréquence de vidange automatique

Accès dans l'application: Paramètres  $\rightarrow$  Vidange automatique  $\rightarrow$  Fréquence

Options disponibles: Après chaque nettoyage (par défaut) Après 2 nettoyages Après 3 nettoyages

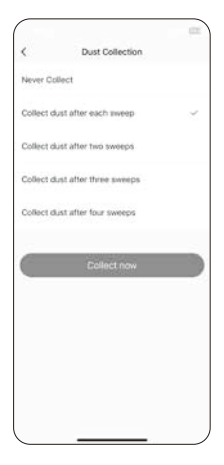

### 3.8 Personnalisation du plan de nettoyage

# • Ajuster la puissance d'aspiration et le niveau d'eau

App → Plan de nettoyage → Mode courant Options de puissance: Silencieux / Standard / Fort / Max Débit d'eau: Faible / Moyen / Élevé

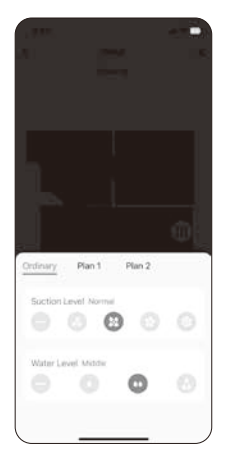

#### • Par pièce

App → Plan de nettoyage → Plan 1 / Plan 2 Personnaliser: puissance, niveau d'eau, nombre de passages, ordre de nettoyage

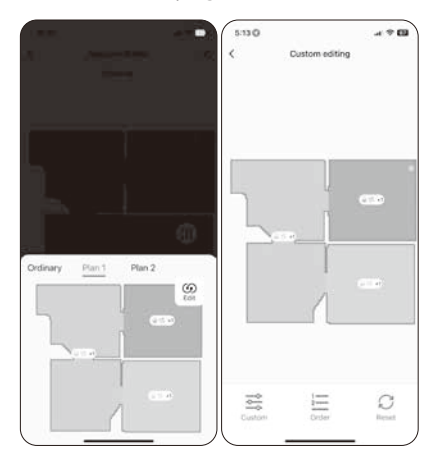

### 4.1 Configuration de l'assistant vocal (Alexa / Google Assistant)

Avant de commencer, assurez-vous que:

- 1. Le robot A30 Pro est bien connecté à l'application ILIFE Clean.
- 2. Vous disposez d'un appareil compatible avec un assistant vocal (Amazon Echo, Google Nest, etc.).

Remarque: ces appareils ne sont pas inclus avec le robot.

- 3. Vous avez installé l'application Amazon Alexa ou Google Home sur votre smartphone.
- 4. Vous avez un compte valide pour l'assistant vocal choisi.

#### Configuration avec Amazon Alexa

- 1. Assurez-vous que le robot est déjà connecté dans l'application ILIFE Clean.
- 2. Ouvrez l'application Amazon Alexa sur votre téléphone. Allez dans Skills et jeux, puis recherchez Smart Life.
- 3. Appuyez sur Activer pour utiliser.
- 4. Connectez-vous avec votre compte ILIFE Clean et autorisez l'accès.
- 5. Appuyez sur Autoriser.
- 6. Alexa détectera et connectera automatiquement le robot.

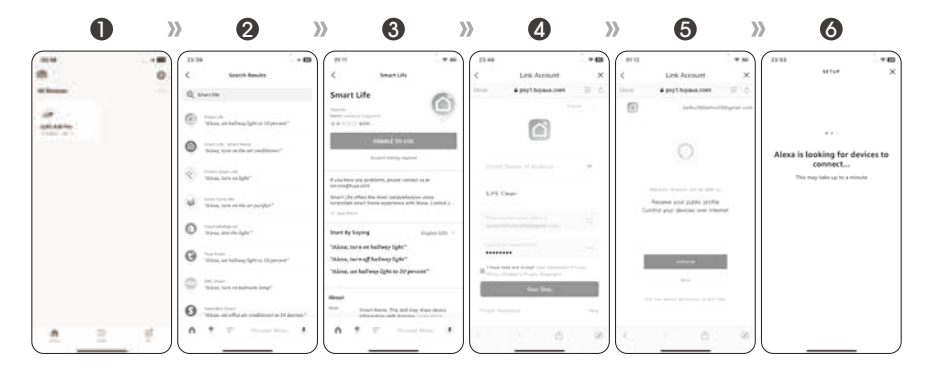

### 5.1 Fréquence d'entretien recommandée

**Sécurité:** Avant tout entretien, éteignez le robot et débranchez la station de charge pour éviter tout risque électrique.

| Composant               | Nettoyage recommandé     | Remplacement recommandé           |
|-------------------------|--------------------------|-----------------------------------|
| Patin de serpillière    | Après chaque utilisation | Tous les 3 à 6 mois               |
| Bac à poussière         | Hebdomadaire             | /                                 |
| Filtre                  | /                        | Tous les 1 à 1,5 mois             |
| Brosse latérale         | Hebdomadaire             | Tous les 3 à 6 mois ou si usée    |
| Brosse principale       | Hebdomadaire             | Tous les 6 mois                   |
| Roues latérales         | Mensuel                  | /                                 |
| Capteurs antichute      | Mensuel                  | /                                 |
| Contacts de charge      | Mensuel                  | 1                                 |
| Sac à poussière jetable | /                        | Tous les 1 à 1,5 mois ou si plein |

### 5.2 Nettoyage du bac à poussière et du filtre

- 1. Appuyez sur le bouton de libération et retirez le réservoir 2-en-1.
- 2. Ouvrez le couvercle de la boîte.
- 3. Nettoyez les débris à l'intérieur.
- 4. Retirez les filtres.
- 5. Nettoyez le bac à l'eau claire.
- 6. Séchez complètement à l'air libre avant de réinstaller.

Remarque: Ne pas laver le filtre.

![](_page_57_Figure_12.jpeg)

Pour des informations plus détaillées, veuillez visiter: www.iliferobot.com

### 5.3 Nettoyage du réservoir d'eau et du patin de serpillière

#### Patin de serpillière

1. Retirez le support. Détachez le tissu et rincez-le à l'eau propre.

![](_page_58_Picture_4.jpeg)

![](_page_58_Picture_5.jpeg)

2. Laissez-le sécher complètement à l'air libre.

![](_page_58_Picture_7.jpeg)

#### Réservoir d'eau

1. Ouvrez le bouchon et videz l'eau restante.

![](_page_58_Picture_10.jpeg)

2. Nettoyez avec un chiffon doux, séchez soigneusement.

![](_page_58_Picture_12.jpeg)

### 5.4 Nettoyage de la brosse principale

- 1. Déverrouillez et retirez le couvercle du compartiment brosse.
- 2. Sortez la brosse principale en la soulevant.
- 3. Utilisez l'outil fourni pour enlever les cheveux ou débris enroulés.
- 4. Rincez la brosse et le couvercle à l'eau claire.
- 5. Laissez sécher complètement.
- 6. Réinstallez la brosse et refermez le compartiment.

![](_page_59_Picture_8.jpeg)

5.5 Nettoyage des brosses latérales et des roues

#### Brosses latérales

Dévissez, retirez, nettoyez les saletés ou cheveux accumulés.

![](_page_59_Picture_12.jpeg)

Vérifiez qu'aucun débris ne gêne leur mouvement. Nettoyez si nécessaire.

![](_page_59_Picture_14.jpeg)

![](_page_59_Picture_15.jpeg)

### **5.6** Nettoyage des capteurs et des contacts de charge

#### Capteurs antichute

Nettoyez-les doucement avec un chiffon doux et sec.

![](_page_60_Picture_4.jpeg)

### Contacts de charge (robot et station)

Essuyez régulièrement avec un chiffon sec pour garantir une bonne connexion.

![](_page_60_Picture_7.jpeg)

![](_page_60_Picture_8.jpeg)

### 5.7 Remplacement du sac à poussière et entretien de la station

#### Changer le sac à poussière

- 1. Ouvrez le couvercle supérieur de la station.
- 2. Retirez le sac usagé avec précaution.
- 3. Insérez un sac neuf, poussez fermement. Refermez le couvercle.

![](_page_60_Picture_14.jpeg)

![](_page_60_Picture_15.jpeg)

![](_page_60_Picture_16.jpeg)

#### **Remarque:**

Un sac endommagé ou mal installé peut nuire à la performance ou endommager la station.

#### Nettoyage du conduit de poussière

- 1. Débranchez la station.
- 2. Retournez-la et retirez les vis du couvercle inférieur du conduit.
- 3. Nettoyez les obstructions éventuelles.
- 4. Refermez soigneusement.

![](_page_61_Figure_6.jpeg)

### 5.8 Entretien de la batterie

#### Stockage prolongé

- 1. Chargez complètement le robot.
- 2. Éteignez-le (appui long sur le bouton d'alimentation).
- 3. Conservez dans un endroit sec et ventilé. Rechargez tous les 3 mois pour préserver la batterie.

#### Activation après décharge profonde

- 1. Placez le robot sur la station.
- 2. Chargez pendant 3 minutes  $\rightarrow$  retirez  $\rightarrow$  répétez  $\times$ 3.
- 3. Ensuite, chargez complètement pendant 5 à 6 heures.

### 6.1 Alertes vocales et codes d'erreur

En cas de dysfonctionnement, le voyant du robot clignote en rouge et un message vocal vous informe du problème. Veuillez consulter le tableau suivant pour identifier et résoudre le souci.

| Message vocal / Erreur                    | Cause probable                      | Solution                                      |
|-------------------------------------------|-------------------------------------|-----------------------------------------------|
| Roue ou brosse<br>latérale bloquée        | Cheveux ou débris<br>enchevêtrés    | Nettoyez soigneusement                        |
| Capteur antichute<br>ou pare-choc bloqué  | Obstruction ou saleté               | Nettoyez le capteur et<br>libérez le pare-cho |
| Robot coincé                              | Câbles, objets ou<br>zones étroites | Retirez les obstacles                         |
| Échec de l'initialisation<br>du gyroscope | Patinage ou<br>surface instable     | Déplacez le robot vers<br>une zone stable     |

### 6.2 Problèmes liés au lavage

| Problème                    | Cause probable                    | Solution                                          |
|-----------------------------|-----------------------------------|---------------------------------------------------|
| Fuite du réservoir d'eau    | Bouchon mal fermé                 | Reseal the plug                                   |
| Pas d'eau lors du<br>lavage | Réservoir vide ou<br>mal installé | Refaire le plein ou<br>repositionner le réservoir |
| La serpillière tombe        | Velcro détaché ou usé             | Replacez ou remplacez<br>le patin                 |

### 6.3 Problèmes avec la station de vidange

| Problème                                       | Cause probable                                    | Solution                                  |
|------------------------------------------------|---------------------------------------------------|-------------------------------------------|
| La station ne<br>démarre pas                   | Sac à poussière mal<br>installé ou conduit bouché | Vérifiez le sac et nettoyez<br>le conduit |
| Voyant orange<br>clignotant, pas de<br>vidange | Mauvais alignement<br>du robot sur la base        | Repositionnez correctement<br>le robot    |

### 6.4 Problèmes avec l'application

| Problème                                      | Cause probable                                                                     | Solution                                                                                                    |
|-----------------------------------------------|------------------------------------------------------------------------------------|----------------------------------------------------------------------------------------------------|
| Impossible de<br>connecter à<br>l'application | • Nom d'utilisateur ou mot de<br>passe du routeur incorrect                        | <ul> <li>Saisissez à nouveau les<br/>identifiants Wi-Fi corrects</li> </ul>                                                                     |
|                                               | <ul> <li>Hors de portée du<br/>signal Wi-Fi</li> </ul>                             | <ul> <li>Rapprochez le robot<br/>du routeur</li> </ul>                                                                                          |
|                                               | <ul> <li>Le robot n'est pas en<br/>mode d'appairage</li> </ul>                     | <ul> <li>Maintenez le bouton<br/>d'alimentation enfoncé pendant</li> <li>6 secondes jusqu'à entendre<br/>l'invite « Appairage WiFi »</li> </ul> |
|                                               | <ul> <li>Réseau incompatible</li> </ul>                                            | <ul> <li>Seuls les réseaux 2,4 GHz ou<br/>mixtes 2,4/5 GHz sont pris<br/>en charge, pas les réseaux<br/>5 GHz uniquemen</li> </ul>              |
|                                               | <ul> <li>Mauvaise application<br/>installée</li> </ul>                             | <ul> <li>Utilisez le code QR ou l'App<br/>Store pour télécharger<br/>l'application ILIFE Clean</li> </ul>                                       |
| La carte n'est<br>pas générée                 | <ul> <li>Le robot ne démarre<br/>pas le nettoyage depuis<br/>la station</li> </ul> | <ul> <li>Démarrer le nettoyage<br/>depuis la station de charge</li> </ul>                                                                       |
|                                               | <ul> <li>Le robot a été déplacé<br/>pendant le nettoyage</li> </ul>                | <ul> <li>Évitez de déplacer le robot<br/>pendant le nettoyage</li> </ul>                                                                        |
|                                               | <ul> <li>La tâche n'est<br/>pas terminée</li> </ul>                                | • Laissez le robot terminer la<br>session et revenir<br>automatiquement à la station                                                            |

### 6.5 Problèmes liés au robot

| Problème                        | Cause probable                                                      | Solution                                                              |
|---------------------------------|---------------------------------------------------------------------|-----------------------------------------------------------------------|
| Ne retourne pas<br>à la station | <ul> <li>Station mal placée ou<br/>hors tension</li> </ul>          | <ul> <li>Voir section 2.2, branchez et<br/>ne pas déplacer</li> </ul> |
|                                 | <ul> <li>Le robot n'a pas commencé<br/>depuis la station</li> </ul> | <ul> <li>Le robot n'a pas commencé<br/>depuis la station</li> </ul>   |
|                                 | <ul> <li>Chemin de retour bloqué<br/>(porte, obstacle)</li> </ul>   | • Libérez le chemin                                                   |

| Problème                                | Cause probable                                                                     | Solution                                                                     |
|-----------------------------------------|------------------------------------------------------------------------------------|------------------------------------------------------------------------------|
| Retour prématuré<br>à la station        | <ul> <li>Batterie faible sur<br/>grande surface</li> <li>Ditemportation</li> </ul> | <ul> <li>Activez l'option « Reprise<br/>automatique » dans l'app</li> </ul>  |
|                                         | <ul> <li>Pleces de la maison<br/>trop encombrées</li> </ul>                        | <ul> <li>Rangez pour faciliter</li> <li>la navigation</li> </ul>             |
| Ne se charge pas                        | <ul> <li>Broches sales ou mal<br/>alignées</li> </ul>                              | <ul> <li>Nettoyez les broches et<br/>alignez correctement</li> </ul>         |
|                                         | <ul> <li>Station sans alimentation</li> </ul>                                      | <ul> <li>Vérifiez l'alimentation</li> </ul>                                  |
|                                         | <ul> <li>Batterie trop déchargée<br/>après stockage prolongé</li> </ul>            | • Charge manuelle 3×3 min,<br>puis charge complète 5–6 h                     |
| Bruit excessif<br>pendant l'utilisation | <ul> <li>Brosse ou bac obstrué,<br/>puissance maximale<br/>activée</li> </ul>      | <ul> <li>Nettoyez ou passez en<br/>mode standard</li> </ul>                  |
| Se coince<br>fréquemment                | <ul> <li>Câbles, tapis à franges,<br/>meubles bas</li> </ul>                       | <ul> <li>Rangez l'environnement ou<br/>utilisez des murs virtuels</li> </ul> |
|                                         | <ul> <li>Capacité d'escalade<br/>réduite avec serpillière</li> </ul>               | <ul> <li>Serpillière limite le<br/>franchissement.</li> </ul>                |
|                                         |                                                                                    | Retirez le support si<br>nécessaire                                          |
| Zones sautées<br>ou répétées            | <ul> <li>Sol encombré,<br/>câbles ou objets</li> </ul>                             | <ul> <li>Rangez les câbles<br/>et chaussures</li> </ul>                      |
|                                         | <ul> <li>Robot patine ou glisse,<br/>ne franchit pas les seuils</li> </ul>         | <ul> <li>Fermez les portes,<br/>évitez les sols cirés</li> </ul>             |
|                                         | <ul> <li>Poussière ou objets sur<br/>le capteur</li> </ul>                         | <ul> <li>Nettoyez avec un<br/>chiffon doux</li> </ul>                        |

#### \*Si le problème persiste:

- 1. Appuyez 3 secondes sur le bouton d'alimentation pour éteindre. Appuyez ensuite 2 secondes pour rallumer.
- 2. Si le dysfonctionnement continue, contactez le support technique agréé.

### 7.1 Informations de sécurité

#### Consignes générales de sécurité

- Cet appareil peut être utilisé par des enfants âgés de 8 ans et plus, ainsi que par des personnes présentant des capacités physiques, sensorielles ou mentales réduites, ou manquant d'expérience et de connaissances, à condition d'être surveillées ou d'avoir reçu des instructions sur l'utilisation sûre de l'appareil et de comprendre les risques encourus.
- Les enfants ne doivent pas jouer avec l'appareil. Les opérations de nettoyage et d'entretien ne doivent pas être réalisées par des enfants sans surveillance.
- Retirez du sol tout câble électrique, vêtement, jouet ou petit objet avant d'utiliser le robot.
- Repliez les franges des tapis et évitez les rideaux ou nappes traînant au sol.
- Dans les zones présentant un risque de chute (escaliers, bords surélevés), testez les capteurs ou utilisez des barrières physiques.
- Utilisez uniquement les accessoires fournis ou recommandés par le fabricant.
- Vérifiez que la tension d'alimentation correspond à celle indiquée sur l'adaptateur de charge.
- Ce produit est strictement destiné à un usage domestique intérieur. Ne pas utiliser à l'extérieur ni dans un environnement commercial. 🖒
- Ne nettoyez pas l'appareil à l'eau, ni avec un chiffon humide.
- N'utilisez jamais le robot sur un sol mouillé ou inondé.
- Ne laissez pas l'appareil fonctionner à proximité de flammes nues ni de matériaux fragiles.
- Évitez d'utiliser l'appareil dans des environnements trop chauds ou trop froids: Température maximale: 40°C; Température minimale: -5°C
- Tenez les cheveux, doigts, vêtements et objets lâches éloignés des parties mobiles.
- N'aspirez pas d'objets pointus, chauds, inflammables ou fumants.
- N'utilisez pas la station ou le câble d'alimentation s'ils sont endommagés.
- Évitez que le robot passe sur le câble d'alimentation.
- Si le câble est endommagé, il doit être remplacé par un professionnel qualifié.
- Vérifiez que le bac à poussière et le filtre sont correctement installés avant toute utilisation.
- Ne faites pas fonctionner le robot dans une pièce où dort un bébé.
- Si l'appareil est endommagé ou est entré en contact avec de l'eau, cessez de l'utiliser immédiatement et contactez le service après-vente.

#### Avertissements de sécurité critiques

- Débranchez le chargeur si l'appareil ne sera pas utilisé pendant une période prolongée.
- Retirez la batterie avant tout entretien.
- Toujours débrancher l'adaptateur avant nettoyage ou maintenance.
- Avertissement : Ne rechargez jamais des batteries non rechargeables.
- Le remplacement de la batterie doit être effectué uniquement par du personnel qualifié.
- Utilisez uniquement la station de vidange automatique fournie.
- Ne branchez pas l'appareil via des interrupteurs externes ou des minuteries.
- Respectez une distance minimale de 20 cm entre l'antenne du robot et votre corps lors de son fonctionnement.
- Fréquences radio utilisées: Bluetooth: 2402–2480 MHz; Wi-Fi: 2412–2472 MHz
- Puissance d'émission maximale (EIRP): Bluetooth: <10 dBm; Wi-Fi: <20 dBm
- Avant de jeter le produit, éteignez-le et retirez la batterie.
- Éliminez les batteries usées conformément à la réglementation locale.
- Ne jetez jamais le produit ni la batterie au feu, même s'ils sont endommagés.
- N'utilisez ce produit que conformément aux instructions de ce manuel.
   Le fabricant ne pourra être tenu responsable des dommages causés par une utilisation incorrecte.
- Ne convient pas aux tapis à poils longs ou à certaines surfaces sombres.

#### PRODUIT LASER CLASSE 1 POUR CONSOMMATEURS

Modèle laser: VP100L Rayonnement laser invisible Énergie laser – Une exposition près de l'ouverture peut causer des brûlures Longueur d'onde: 905 nm Puissance de sortie: 1,5 W Fréquence: 1 MHz Durée d'impulsion: 1,5 ns Le laser de l'aspirateur est conforme aux normes pour les produits laser Classe 1 EN 50689:2021 et EN 60825-1:2014+A11:2021.

#### PRODUIT LASER CLASSE 1 POUR CONSOMMATEURS

Modèle laser: D3A3 Rayonnement laser invisible Énergie laser - Une exposition près de l'ouverture peut causer des brûlures Longueur d'onde: 940 nm Puissance de sortie: 6 mW Fréquence: Fonctionnement continu Le laser de l'aspirateur est conforme aux normes pour les produits laser Classe 1 EN 50689:2021 et EN 60825-1:2014+A11:2021.

## **ILIFE-A30 Pro**

Aspiradora Robótica

# Manual de Usuario

![](_page_68_Picture_3.jpeg)

![](_page_68_Picture_5.jpeg)

#### Estimado Cliente,

¡Gracias por comprar la Aspiradora Robótica ILIFE A30 Pro! Usted se ha unido a millones de personas que limpian con robots, ¡la forma más inteligente de hacerlo!

Por favor, tómese unos momentos para leer este manual y familiarícese con su robot para obtener el mejor rendimiento. Si encuentra algún problema con su robot, no dude en contactar con nuestro servicio de atención al cliente o visitar nuestra página web en www.iliferobot.com para obtener más ayuda. Manténgase conectado con nosotros en "X" para disfrutar de estos beneficios exclusivos:

- Obtenga soporte personalizado para su robot específico, incluyendo respuestas a sus preguntas, consejos de mantenimiento, demostraciones en video, chat en vivo y más.
- Reciba actualizaciones de productos y otra información valiosa, sea de los primeros en descubrir nuevos robots, descuentos exclusivos y promociones especiales.

Conéctese con nosotros ahora en X: https://x.com/ilife\_Global

¡Disfrute de una limpieza integral todos los días! Saludos cordiales, ILIFE Innovation

### **ILIFE Servicio al Cliente**

![](_page_70_Picture_8.jpeg)

) warranty\_repair\_EU@iliferobot.com (Europe)

# Índice

| 1. Acerca de su A30 Pro                                                                           | 4  |
|---------------------------------------------------------------------------------------------------|----|
| 1.1 Contenido del paquete                                                                         | 4  |
| 1.2 Especificaciones técnicas                                                                     | 5  |
| 1.3 Descripción general del producto                                                              | 6  |
| 1.4 Instrucciones de botones e indicadores                                                        | 8  |
| 1.5 Guía del mando a distancia                                                                    | 9  |
| 2. Primeros pasos                                                                                 | 10 |
| 2.1 Notas importantes antes de la limpieza                                                        | 10 |
| 2.2 Instalación y uso de la estación de vaciado automático                                        | 11 |
| 2.3 Carga del robot                                                                               | 12 |
| 2.4 Instalación y uso del tanque de agua y la mopa                                                | 13 |
| 3. Uso de la aplicación ILIFE Clean                                                               | 14 |
| 3.1 Descarga de la aplicación                                                                     | 14 |
| 3.2 Modos de emparejamiento Wi-Fi                                                                 | 15 |
| 3.3 Gestión de mapas                                                                              | 16 |
| 3.4 Configuración de Zonas Prohibidas y Zonas sin Fregado                                         | 17 |
| 3.5 Programación de limpiezas                                                                     | 17 |
| 3.6 Selección de modos de limpieza (Modos: Inteligente/Habitación/<br>Zona/Punto)                 | 18 |
| 3.7 Frecuencia de recolección de polvo                                                            | 20 |
| 3.8 Personalización del plan de limpieza (potencia, agua, secuencia por secuencia por habitación) | 20 |
| 4. Configuración del asistente de voz (Alexa /                 |    |
|----------------------------------------------------------------|----|
| Google Assistant)                                              | 21 |
| 5. Limpieza y mantenimiento                                    | 22 |
| 5.1 Frecuencia de mantenimiento recomendada                    | 22 |
| 5.2 Limpieza del depósito de polvo y filtro                    | 22 |
| 5.3 Limpieza del tanque de agua y del paño de mopa             | 23 |
| 5.4 Limpieza del cepillo principal                             | 24 |
| 5.5 Limpieza de los cepillos laterales y ruedas                | 24 |
| 5.6 Limpieza de sensores y contactos de carga                  | 25 |
| 5.7 Sustitución de la bolsa de polvo y limpieza de la estación | 25 |
| 5.8 Cuidado y activación de la batería                         | 26 |
| 6. Solución de problemas                                       | 27 |
| 6.1 Alertas de voz y códigos de error                          | 27 |
| 6.2 Problemas con el tanque de agua o fregado                  | 27 |
| 6.3 Problemas con la estación de vaciado                       | 27 |
| 6.4 Problemas con la aplicación                                | 28 |
| 6.5 Problemas con el robot                                     | 28 |
| 7. Información de seguridad                                    | 30 |

## 1.1 Contenido del paquete

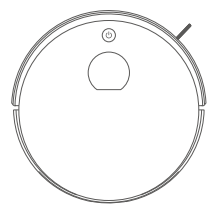

Robot aspirador

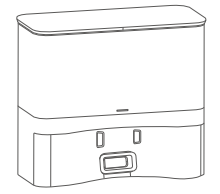

Estación de vaciado automático

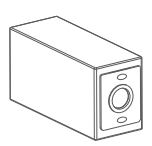

Bolsas para el polvo ×5

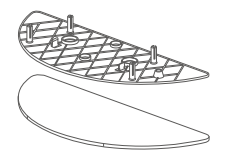

Soporte para mopa con paño

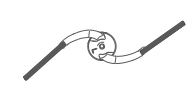

Cepillo lateral adicional

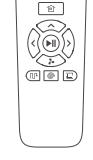

Mando a distancia

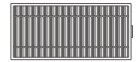

Filtro de alto rendimiento

Cepillo de limpieza

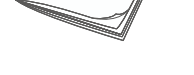

lser Guide

Manual de usuario

### Nota:

Las ilustraciones del producto en este manual son solo de referencia. Debido a mejoras continuas, el producto real puede diferir ligeramente.

# 1.2 Especificaciones técnicas

### Robot

| Especificación                  | Detalles                  |
|---------------------------------|---------------------------|
| Modelo                          | A30 Pro                   |
| Dimensiones                     | 330 × 330 × 95 mm         |
| Tipo de batería                 | Batería de iones de litio |
| Tiempo de carga                 | < 300 minutos             |
| Capacidad del depósito de polvo | 0.2 L                     |
| Capacidad del tanque de agua    | 0.2 L                     |
| Peso neto                       | 2.7 kg                    |

### Estación de vaciado automático

| Especificación                 | Detalles             |
|--------------------------------|----------------------|
| Dimensiones                    | 285 × 145 × 253 mm   |
| Entrada nominal                | 220V–240V ~ 50/60 Hz |
| Salida nominal                 | 19V 0.6A             |
| Capacidad de la bolsa de polvo | 2.5 L                |
| Peso neto                      | 2.0 kg               |

#### Nota:

Las especificaciones están sujetas a cambios sin previo aviso como parte del proceso de mejora continua del producto.

# 1.3 Descripción general del producto

### Componentes del robot

Sensor de obstáculos

2 Botón de inicio/pausa

3 Sensor LiDAR

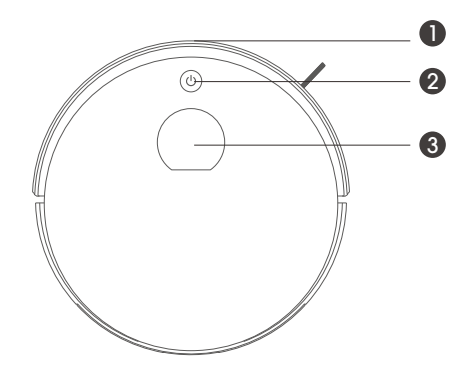

- 4 Sensores anticaída
- 6 Cepillo lateral
- 6 Ruedas laterales
- Rueda delantera
- 8 Compartimento de batería
- O Cepillo central 2 en 1
- Depósito de polvo y tanque de agua 2 en 1

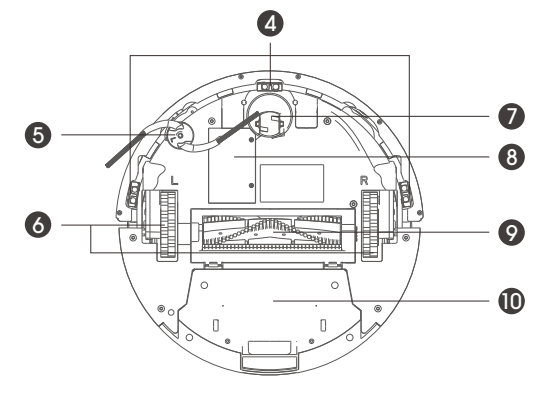

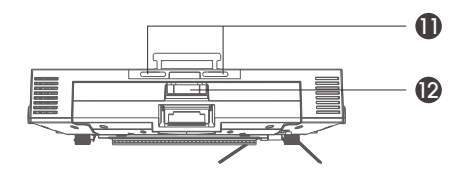

Pines de carga
Botón de liberació

Botón de liberación del tanque de agua

### Montaje del tanque de agua

- Filtro primario
   Filtro de esponja
- Z Filtro de esponja
- **3** Filtro de alto rendimiento
- 4 Tapón de entrada de agua
- 6 Salida de polvo
- 6 Soporte para mopa
- 7 Paño de mopa

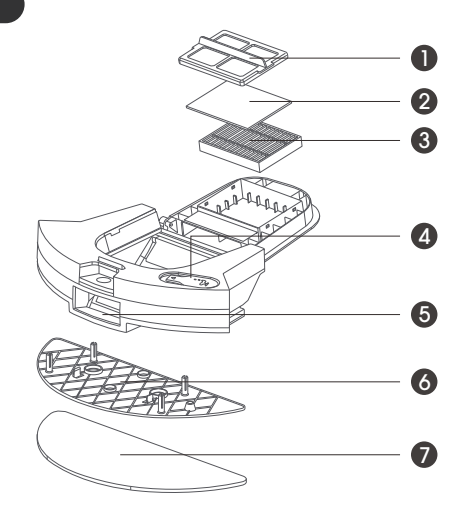

#### \*Nota:

Al llenarse con agua, la capacidad del robot para superar obstáculos puede verse ligeramente reducida.

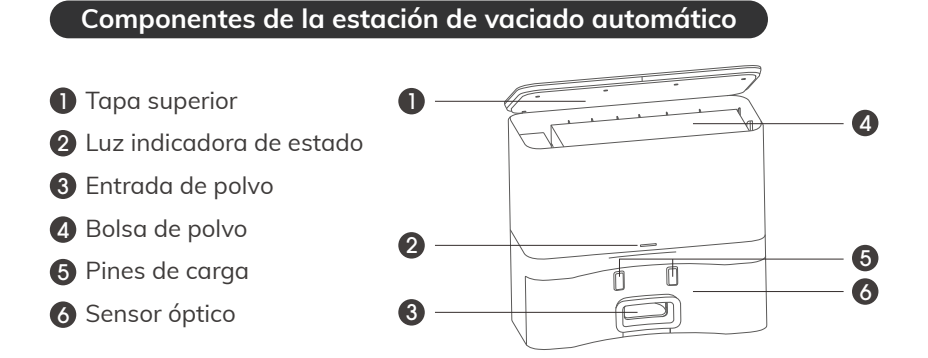

# 1.4 Instrucciones de botones e indicadores

### Robot

### • Botón del robot

| Botón  | Operación                    | Función                   |
|--------|------------------------------|---------------------------|
|        | Mantener pulsado 2 segundos  | Encender el robot         |
| ch     | Pulsar una vez               | Iniciar o pausar limpieza |
| Power  | Mantener pulsado 3 segundos  | Apagar el robot           |
| 1 ower | Pulsar dos veces rápidamente | Volver a la base de carga |
|        | Mantener pulsado 25 segundos | Reinicio del sistema      |

### • Indicadores del robot

| Color de luz | Estado             | Descripción        |
|--------------|--------------------|--------------------|
| Verde        | Fijo               | Batería suficiente |
| Verde        | Intermitente       | Modo de espera     |
| Narania      | Intermitente       | Batería baja       |
| i varanja    | Intermitente lento | Cargando           |
| Rojo         | Parpadeando        | Error              |

### Estación de vaciado automático

### • Indicadores de la estación de vaciado

| Color de luz | Estado         | Descripción                  |
|--------------|----------------|------------------------------|
| Varda        | Fijo           | Robot completamente cargado  |
| Verde        | Parpadeo lento | Estación encendida           |
| Narania      | Parpadeando    | Vaciado de polvo en progreso |
| Naranja      | Parpadeo lento | Robot en carga               |
| Rojo         | Parpadeando    | Bolsa de polvo no instalada  |
| Apagado      | Sin luz        | Modo de espera/sueño         |

### 1.5 Guía del mando a distancia

Antes de usar el mando, inserte dos pilas AAA/R03. Retírelas si no va a utilizar el control durante un tiempo prolongado.

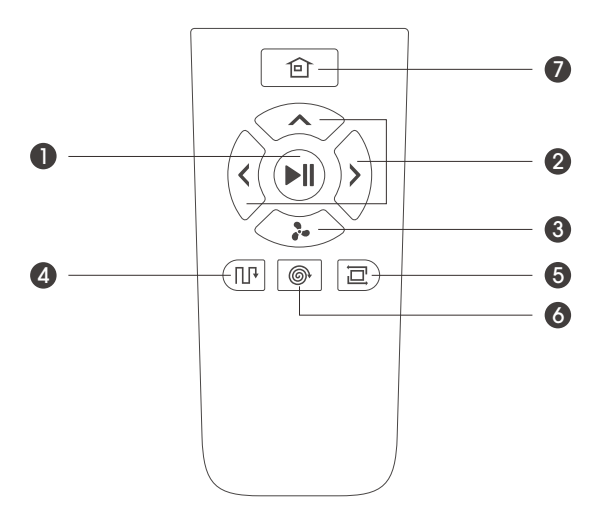

### • Funciones de los botones

| Botón          | Función                                                            |
|----------------|--------------------------------------------------------------------|
| Encendido      | Activar el robot / Iniciar o pausar la limpieza                    |
| 2 Dirección    | En modo de espera: Adelante, Izquierda, Derecha                    |
| 3 Succión      | Cambiar nivel de succión:<br>Normal → Fuerte → Máximo → Silencioso |
| 4 Modo Zigzag  | Limpieza estándar en zigzag en toda el área                        |
| 5 Modo bordes  | Limpieza a lo largo de paredes y bordes de muebles                 |
| 6 Modo puntual | Limpieza profunda en espiral de 1.5m × 1.5m                        |
| 7 Casa         | Enviar manualmente el robot a la base de carga                     |

# 2.1 Notas importantes antes de la limpieza

### Uso diario recomendado

El uso frecuente ayuda al robot a aprender el diseño de su hogar, mejorando la planificación de rutas y reduciendo las zonas no cubiertas.

Siga estas recomendaciones antes de cada uso para proteger su hogar y maximizar la eficiencia de limpieza:

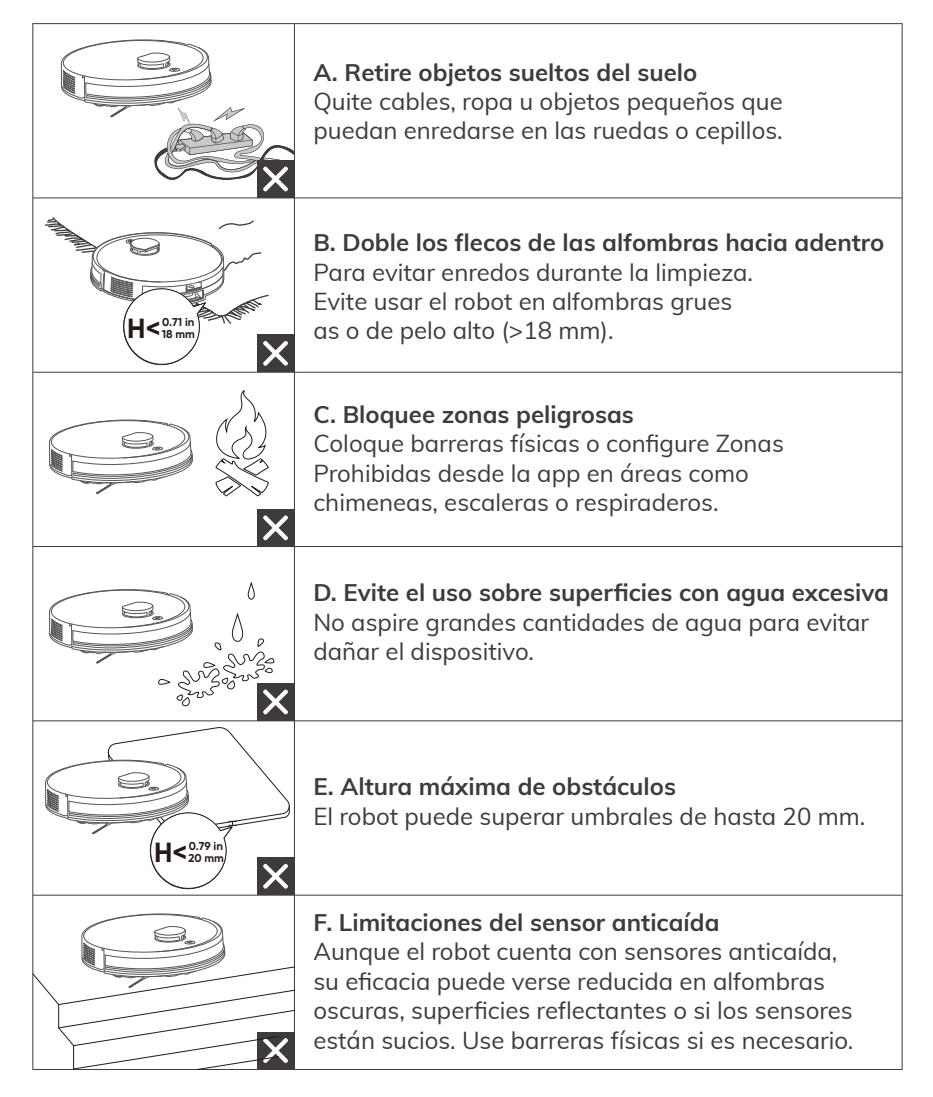

# 2.2 Instalación y uso de la estación de vaciado automático

#### Pasos de instalación

### Ubicación recomendada

- 1. Coloque la estación en una superficie plana y dura, pegada a una pared.
- 2. Deje al menos 1,5 metros libres delante y 0,5 metros a cada lado.
- 3. Evite zonas con luz solar directa o superficies muy reflectantes.
- Mantenga alejada la estación de áreas donde duerman mascotas para evitar molestias por ruido.

### Conexión eléctrica

Conecte el cable de alimentación. La luz indicadora de la estación se encenderá.

#### Instalación de la bolsa de polvo

- 1. Abra la tapa superior de la estación.
- 2. Inserte la bolsa con el orificio pequeño hacia arriba y presiónela firmemente.
- 3. Cierre la tapa. La luz verde parpadeará lentamente indicando que está en modo de espera.

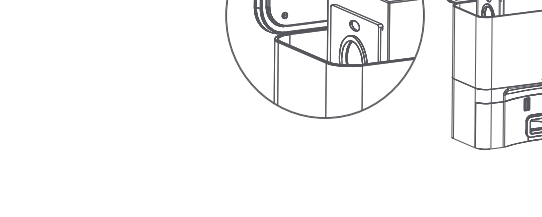

### Funcionamiento del vaciado automático

Activación automática

Una vez que el robot vuelve a la estación y sus pines de carga están alineados durante 3 segundos, la estación inicia automáticamente la recolección de polvo. El motor se activa durante unos 15 segundos y la luz naranja parpadea. Luego, la estación vuelve al modo de espera.

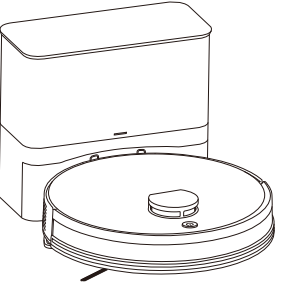

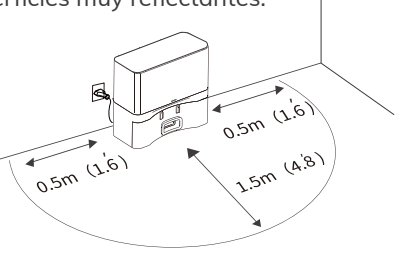

### • Frecuencia de vaciado personalizable

Desde la app ILIFE Clean, puede ajustar cada cuánto se realiza el vaciado automático: Después de cada limpieza (predeterminado) Después de dos limpiezas Después de tres limpiezas

#### Nota:

Si el robot regresa pero no inicia el vaciado, puede ser porque la limpieza anterior duró menos de 5 minutos.

# 2.3 Carga del robot

### Pasos para cargar

### Colocación correcta

Alinee el robot con los pines de carga de la estación.

La luz naranja parpadeará lentamente indicando que está cargando.

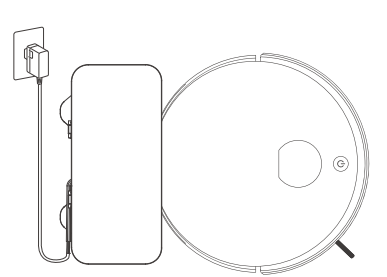

### • Carga completa

Cuando todas las luces se apaguen, la batería estará completamente cargada. **Consejo:** 

Recargue el robot después de cada uso para prolongar la vida útil de la batería.

### Notas importantes

#### • En uso diario

- 1. Limpie regularmente los pines del robot y la estación para garantizar buen contacto.
- 2. Almacene el robot en la estación, con esta encendida.

#### • Si no se va a usar por largo tiempo

Para almacenamiento prolongado, cárguelo completamente, apáguelo (mantenga pulsado el botón de encendido 3 segundos) y guárdelo en un lugar seco y ventilado.

# 2.4 Instalación y uso del tanque de agua y la mopa

#### Pasos de instalación

#### • Retirar el tanque de agua

Presione el botón de liberación y tire del tanque hacia atrás.

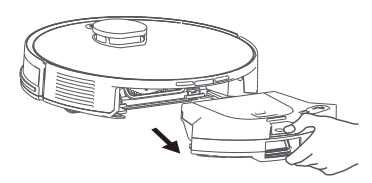

• Colocar el paño de mopa

Fije el paño de mopa al soporte con velcro.

Alinee el soporte con la parte inferior del tanque y deslícelo hasta oír un clic.

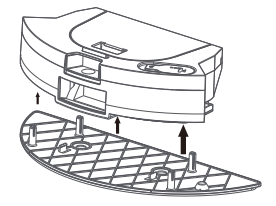

### Notas importantes

- Zonas donde no usar el modo de fregado
  - Evite utilizar la mopa sobre alfombras. En la app, delimite zonas de alfombra como "No fregar".
  - 😵 No utilice agua caliente ni detergentes (pueden dañar o obstruir el tanque).

#### • Mantenimiento durante el fregado:

- 1. Vigile el nivel de agua.
- 2. Una vez finalizado, retire la mopa, lávela y déjela secar completamente para evitar malos olores o moho.

#### Llenado del tanque

Abra el tapón de goma y llene con agua limpia.

Consejo: Utilice agua purificada para reducir la acumulación de cal. Asegúrese de cerrar bien el tapón para evitar fugas.

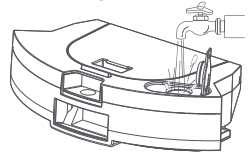

• Inicio de fregado

Reinstale el tanque en el robot. Este detectará automáticamente la mopa y activará el modo de fregado.

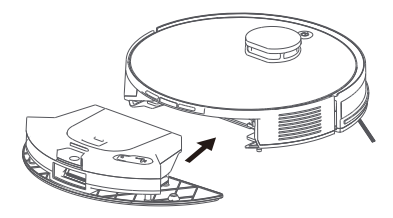

# 3.1 Descargar la aplicación

Para acceder a todas las funciones del robot, se recomienda controlarlo mediante la aplicación ILIFE Clean.

### Compatibilidad de red

Compatible con redes de 2.4 GHz o de doble banda (2.4/5 GHz). No es compatible con redes que solo usan 5 GHz.

### Pasos para configurar la conexión

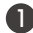

Descargar la aplicación

Escanee el código QR o busque "ILIFE Clean" en su tienda de aplicaciones (App Store o Google Play).

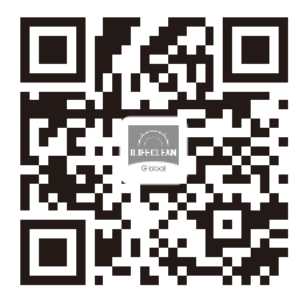

### 2 Registrarse / Iniciar sesión

Abra la app e inicie sesión o cree una cuenta con sus datos.

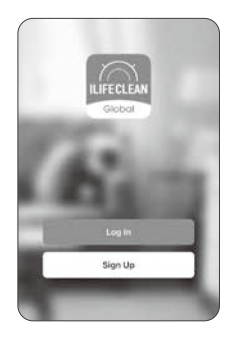

### 3 Activar el modo de emparejamiento

Mantenga pulsado el botón AUTO del robot durante 6 segundos. Escuchará "Emparejamiento Wi-Fi iniciado" y la luz Wi-Fi comenzará a parpadear lentamente.

### Agregar dispositivo

Toque "Agregar dispositivo" o el icono "+" en la esquina superior derecha para iniciar la vinculación

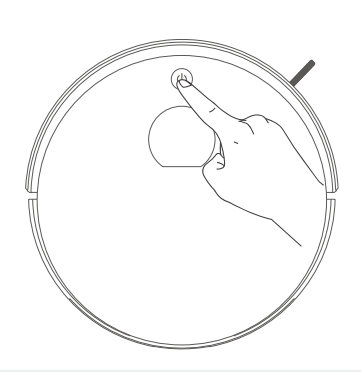

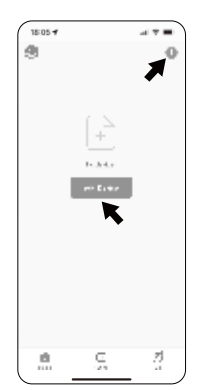

## 3.2 Modos de emparejamiento Wi-Fi

### Modo de emparejamiento por Bluetooth 👌 📛

#### Activar Bluetooth en el móvil

- Pasos
  - 1. En los ajustes de su teléfono, active Bluetooth y otorgue permisos a la app ILIFE Clean.
  - 2. Vuelva a la aplicación. El dispositivo aparecerá automáticamente. Toque "Agregar".
  - 3. Seleccione su red Wi-Fi de 2.4 GHz e introduzca la contraseña.
  - 4. La aplicación descargará los datos y se completará la vinculación.
  - 5. El dispositivo se ha añadido correctamente y está listo.

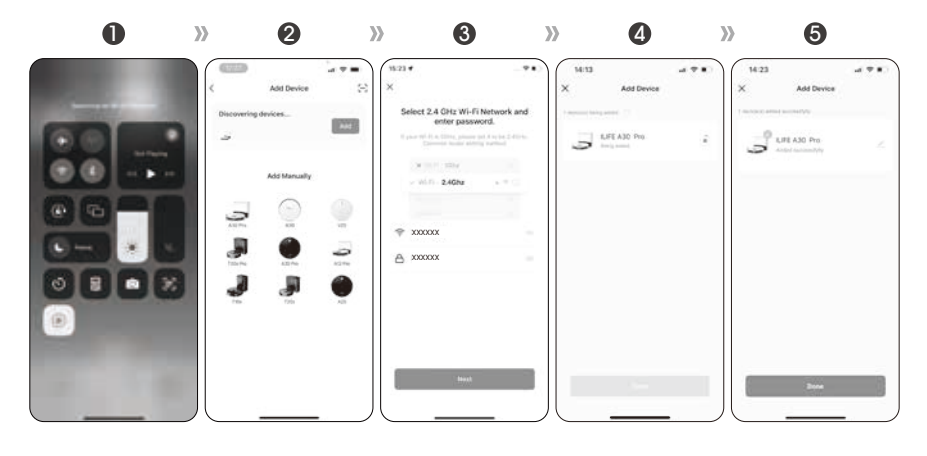

### Modo AP (Punto de Acceso) 🔰 📛

- 1. Seleccione el modelo del robot en la app.
- 2. Conéctese a la red Wi-Fi (2.4 GHz) e introduzca la contraseña.
- 3. En los ajustes Wi-Fi del teléfono, conéctese a la red que comienza con "SmartLife".
- 4. Regrese a la app y espere a que finalice el proceso de conexión.

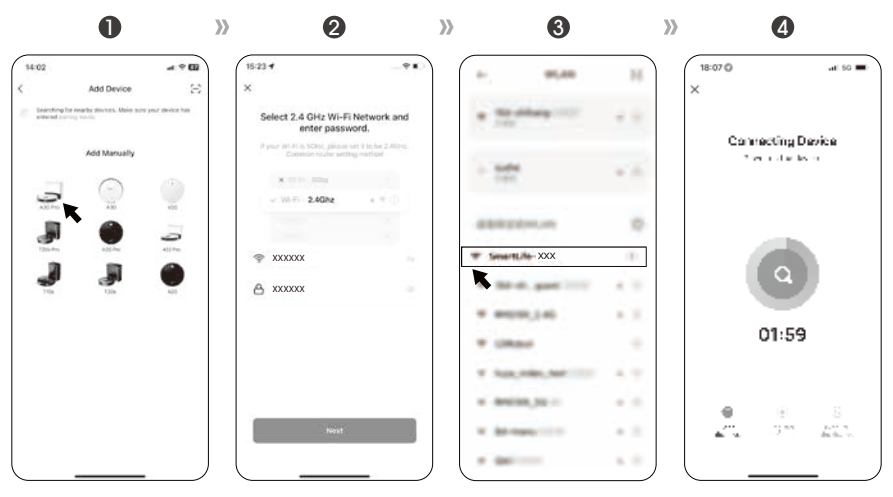

# 3.3 Gestión de mapas

### Cómo acceder

App ILIFE Clean  $\rightarrow$  Ajustes  $\rightarrow$  Gestionar mapa

### Funciones disponibles

Crear y cambiar entre múltiples mapas (ideal para casas de varios pisos, hasta 5 mapas).

Eliminar o restablecer mapas guardados (mantenga pulsado el nombre del mapa para eliminarlo).

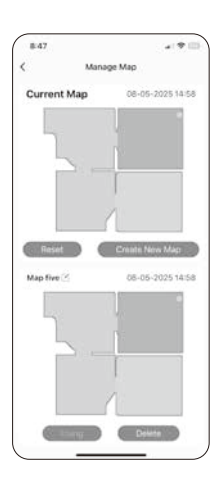

# 3.4 Configuración de Zonas Prohibidas y Zonas sin Fregado

Consejo: Es recomendable realizar primero un mapeo completo de su hogar.

#### Tipos de zonas

Zona Prohibida (No-Go): el robot no aspira ni friega en esta área.

#### Zona sin fregado (No-Mop):

el robot solo aspira, no friega.

### Muro virtual:

barrera invisible que el robot no cruza.

### Cómo configurar zonas

- 1. Vaya a Gestionar mapa en la app.
- 2. Toque Zonas restringidas.
- 3. Dibuje la zona deseada y seleccione su tipo.
- 4. Guarde los ajustes.

**Nota:** Estas funciones complementan, pero no sustituyen, las barreras físicas en zonas de alto riesgo como escaleras.

### 3.5 Programar limpiezas

#### Antes de comenzar

Asegúrese de que la estación de carga esté encendida.

El robot debe tener suficiente batería.

#### Pasos

- 1. Abra la app ILIFE Clean.
- 2. Vaya a Limpieza programada.
- 3. Establezca la hora y la recurrencia (diaria, semanal, etc.).
- 4. Seleccione el modo de limpieza preferido.
- 5. Confirme los ajustes.

### Después de la programación

- 1. El robot iniciará automáticamente a la hora indicada.
- 2. Al finalizar, regresará a la base de carga.

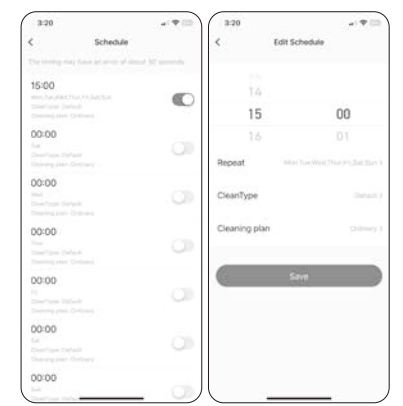

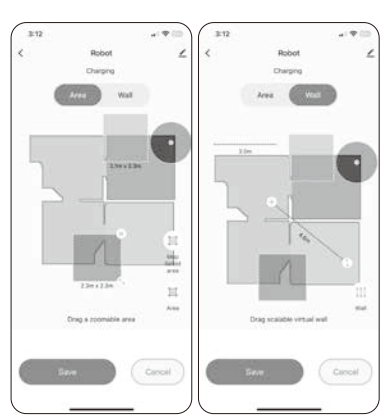

# 3.6 Selección de modos de limpieza

### Iniciar / Pausar limpieza

En la app: toque el botón Iniciar/Pausar En el robot: presione el botón de encendido una vez

### Consejo:

Realice primero un mapeo completo para usar limpieza por habitación o por zona.

### Modo Inteligente

- 1. Toque Iniciar en la app.
- 2. El robot planificará automáticamente su ruta.
- 3. Volverá a la estación al terminar.

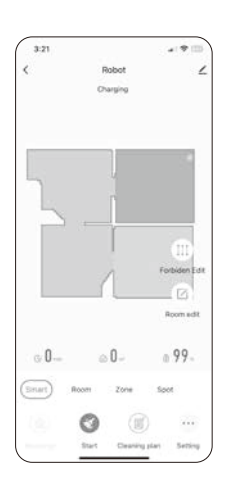

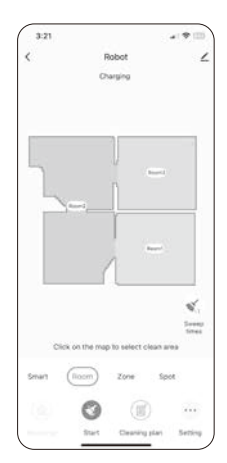

### Modo por habitación

Seleccione habitaciones específicas para una limpieza dirigida. (Consulte sección 3.8 para personalización por habitación).

### Modo por zona

- 1. Dibuje un área rectangular en el mapa.
- 2. Defina el tamaño y número de pasadas.
- 3. El robot limpiará esa zona y regresará.

### Modo puntual

- 1. Para suciedad localizada (comida, migas).
- 2. Toque la zona en el mapa.
- 3. El robot limpiará un área de 1.5 m × 1.5 m en espiral y volverá a la base.

### Modo No Molestar

• Ideal para horarios de descanso o por la noche.

En la app: Ajustes  $\rightarrow$  Configuración del robot  $\rightarrow$  No molestar

### • El robot

- 1. Detiene la carga automática y reanuda limpieza luego.
- 2. No se vacía automáticamente.
- 3. Desactiva los mensajes de voz.

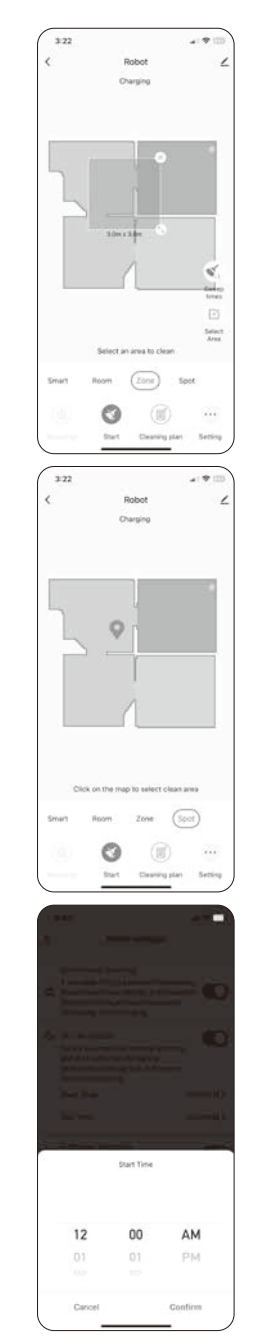

# 3.7 Frecuencia del vaciado de polvo

Ajustable en la app: Ajustes  $\rightarrow$  Recolección de polvo  $\rightarrow$  Frecuencia

**Opciones:** Después de cada limpieza Después de dos limpiezas Después de tres limpiezas

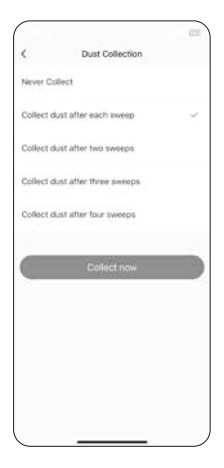

# 3.8 Personalización del plan de limpieza

### • Ajuste de succión y nivel de agua

App → Plan de limpieza → Modo estándar Succión: Silencioso / Estándar / Fuerte / Máximo Nivel de agua: Bajo / Medio / Alto

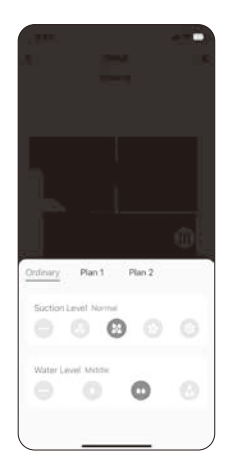

### • Personalización por habitación

App → Plan de limpieza → Plan 1 / Plan 2 Puede definir por habitación: Nivel de succión / Flujo de agua / Número de pasadas / Secuencia de limpieza

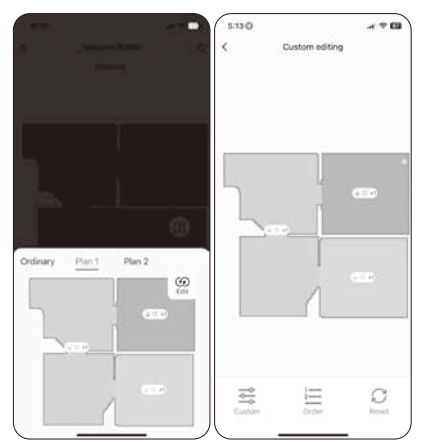

### 4.1 Configuración del asistente de voz (Alexa / Google Assistant)

Antes de comenzar, asegúrese de lo siguiente:

- 1. El A30 Pro está completamente cargado y conectado a la app ILIFE Clean.
- 2. Dispone de un dispositivo compatible con asistente de voz (como Amazon Echo o Google Nest). **Nota: estos dispositivos se venden por separado.**
- 3. Ha instalado la app Alexa o Google Home en su móvil.
- 4. Tiene una cuenta activa del asistente de voz correspondiente.

#### Configuración con Alexa

- 1. Asegúrese de que su robot esté vinculado en la app ILIFE Clean.
- 2. Abra la app Amazon Alexa en su dispositivo móvil  $\rightarrow$  Toque Skills y Juegos  $\rightarrow$  luego busque Smart Life.
- 3. Seleccione Habilitar para usar.
- 4. Inicie sesión con las credenciales de su cuenta ILIFE Clean y conceda los permisos necesarios.
- 5. Toque Autorizar.
- 6. Alexa buscará y vinculará automáticamente su robot.

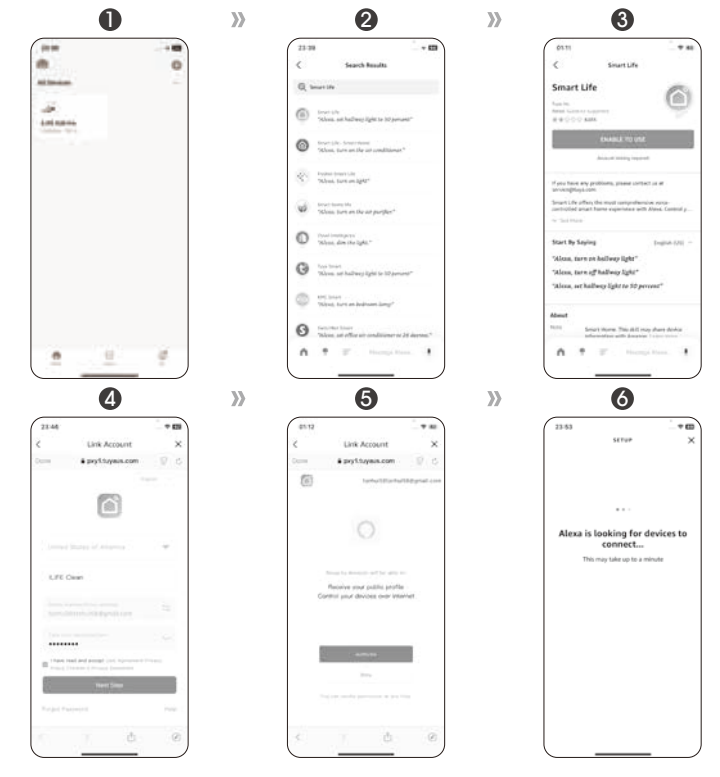

Para más información detallada, por favor visite: www.iliferobot.com

# 5.1 Frecuencia recomendada de mantenimiento

#### Advertencia:

Antes de realizar cualquier mantenimiento, apague el robot y desenchufe el adaptador de corriente para evitar riesgos.

| Componente                | Limpieza recomendada | Reemplazo recomendado           |
|---------------------------|----------------------|---------------------------------|
| Paño de mopa              | Según uso            | Cada 3–6 meses                  |
| Depósito de polvo         | Semanalmente         | N/A                             |
| Filtro                    | N/A                  | Cada 1–1,5 meses                |
| Cepillo lateral           | Semanalmente         | Cada 3–6 meses (o si se daña)   |
| Cepillo principal         | Semanalmente         | Cada 6 meses                    |
| Ruedas laterales          | Mensualmente         | N/A                             |
| Sensores anticaída        | Mensualmente         | N/A                             |
| Pines de carga            | Mensualmente         | N/A                             |
| Bolsa de polvo desechable | N/A                  | Cada 1–1,5 meses (o si se daña) |

# 5.2 Limpieza del depósito de polvo y del filtro

- 1. Presione el botón de liberación y retire el depósito 2 en 1.
- 2. Abra la tapa del depósito y vacíelo.
- 3. Retire los filtros.
- 4. Enjuague el depósito con agua limpia (Nota: no lave el filtro).
- 5. Séquelo completamente con un paño limpio.
- 6. Si es necesario, reemplace el filtro y vuelva a instalar el depósito.

Nota: El filtro no es lavable.

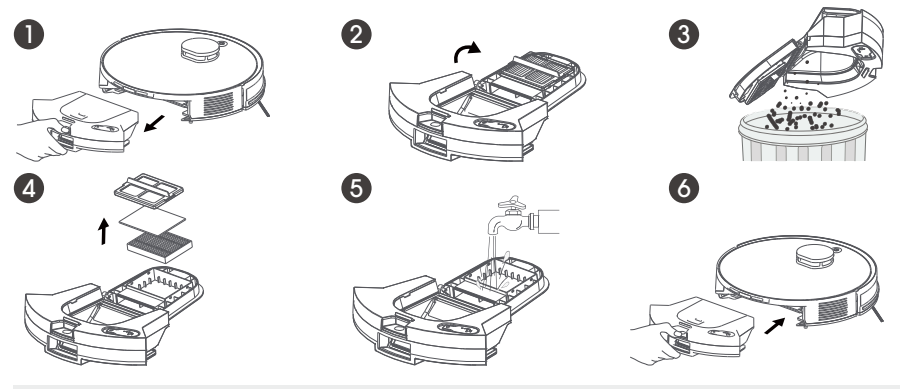

Para más información detallada, por favor visite: www.iliferobot.com

# 5.3 Limpieza del tanque de agua y del paño de mopa

### Paño de mopa

1. Retire el soporte de la mopa.

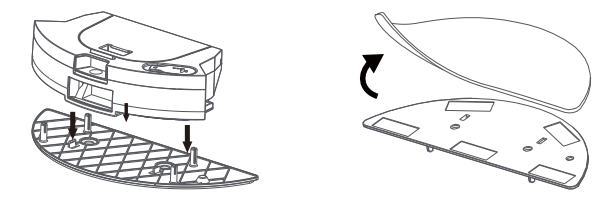

2. Despegue el paño de mopa y enjuáguelo con agua limpia. Déjelo secar completamente al aire.

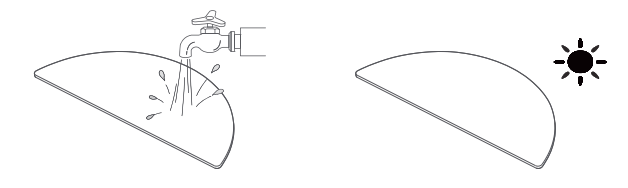

### Tanque de agua 2 en 1

1. Abra el tapón de goma y drene el agua restante.

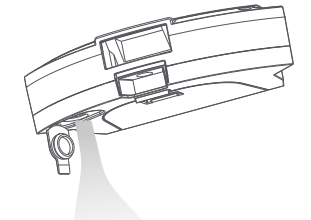

2. Limpie el tanque con un paño húmedo y séquelo bien.

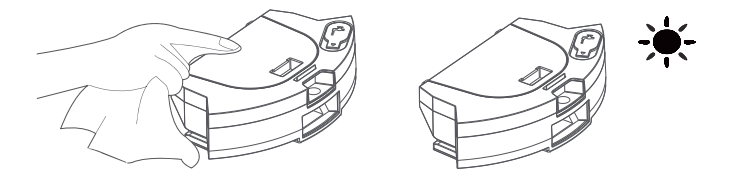

# 5.4 Limpieza del cepillo principal

- 1. Desbloquee y levante la cubierta del cepillo.
- 2. Retire el cepillo giratorio tirando hacia arriba.
- 3. Utilice la herramienta incluida para cortar pelos o residuos enredados.
- 4. Enjuague el cepillo y la cubierta con agua.
- 5. Séquelos completamente al aire.
- 6. Reinstale el cepillo y cierre la cubierta.

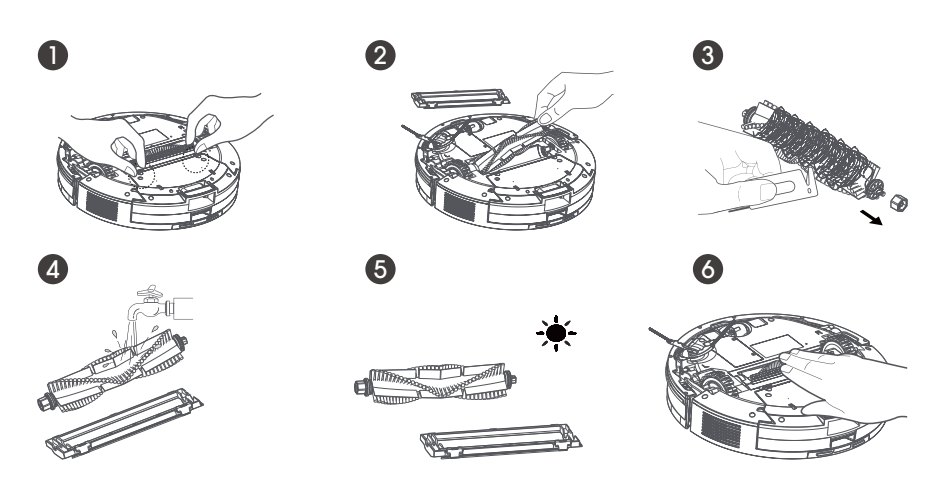

# 5.5 Limpieza de cepillos laterales y ruedas laterales

### Cepillos laterales

Retire los tornillos, quite los cepillos y elimine los residuos o pelos enredados.

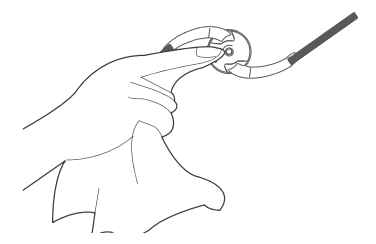

### **Ruedas laterales**

Revise las ruedas y elimine cualquier obstrucción.

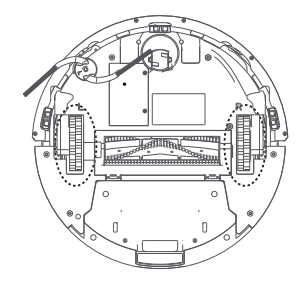

# 5.6 Limpieza de sensores y pines de carga

### Sensores anticaída

Utilice un cepillo suave o paño seco para limpiar suavemente los sensores en la parte inferior del robot.

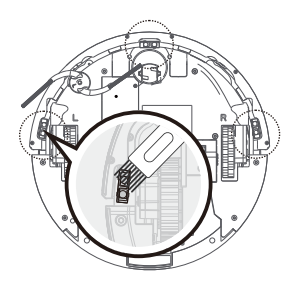

### Pines de carga

Limpie los pines del robot y de la estación con un paño seco para mantener una buena conexión de carga.

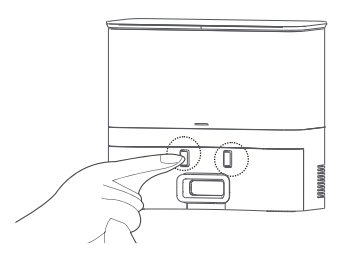

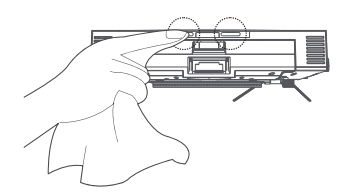

# 5.7 Sustitución de la bolsa de polvo y limpieza de la estación

### Para reemplazar la bolsa de polvo

- 1. Abra la tapa superior de la estación.
- 2. Retire y deseche la bolsa usada.
- 3. Instale una nueva con el orificio pequeño hacia arriba.

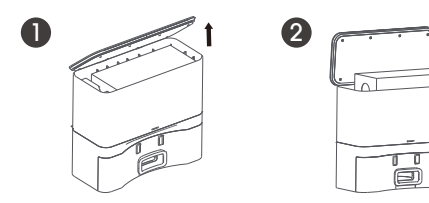

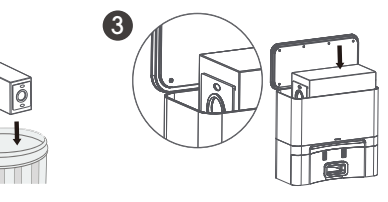

#### **Recordatorio:**

- 1. Las bolsas dañadas pueden afectar el rendimiento o dañar la estación.
- Revise periódicamente el filtro metálico ubicado en el fondo de la estación por posibles obstrucciones.

### Para limpiar el conducto de polvo

Si la succión es débil o hay obstrucción:

- 1. Desconecte la estación.
- 2. Voltéela y retire la tapa del conducto desenroscando los tornillos.
- 3. Retire cualquier residuo y vuelva a colocar la tapa.

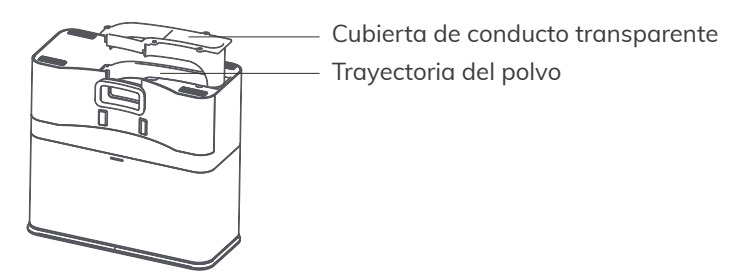

# 5.8 Cuidado y activación de la batería

### Para almacenamiento prolongado

- 1. Cargue completamente el robot.
- 2. Apáguelo (mantenga pulsado el botón de encendido durante 3 segundos).
- 3. Guárdelo en un lugar seco y ventilado. Recárguelo cada 3 meses para evitar la degradación de la batería.

### Activación de batería (tras descarga profunda o inactividad)

- 1. Coloque el robot en la estación de carga.
- 2. Cárguelo durante 3 minutos y retírelo. Repita este proceso 3 veces.
- 3. Luego, cárguelo continuamente durante 5–6 horas hasta que las luces se apaguen.

# 6.1 Alertas de voz y códigos de error

Cuando ocurre un fallo, la luz indicadora del robot parpadeará en rojo y se emitirá una alerta por voz. Consulte las siguientes tablas para identificar y resolver el problema.

| Alerta de voz / Error                              | Posible causa                                      | Solución                                 |
|----------------------------------------------------|----------------------------------------------------|------------------------------------------|
| Rueda lateral /<br>cepillo lateral atascado        | Pelo o residuos enredados                          | Limpie las ruedas o<br>los cepillos      |
| Sensor de acantilado<br>o parachoques<br>bloqueado | Parachoques atascado<br>o sensor sucio             | Limpie y libere los<br>componentes       |
| Robot atascado                                     | Enredado con cables<br>u objetos                   | Retire el obstáculo                      |
| Fallo de inicialización<br>del giroscopio          | Patinaje o deslizamiento<br>impiden la calibración | Reubique el robot en<br>una zona estable |

### 6.2 Problemas con el tanque de agua / fregado

| Problema                  | Causa posible                      | Solución                                       |
|---------------------------|------------------------------------|------------------------------------------------|
| Fugas en el tanque        | Tapón de goma mal sellado          | Selle nuevamente el tapón                      |
| No sale agua<br>al fregar | Tanque mal instalado o<br>sin agua | Reinstale correctamente<br>o rellene el tanque |
| La mopa se cae            | Velcro flojo o desgastado          | Asegure el paño o<br>reemplácelo               |

### 6.3 Problemas con la estación de vaciado

| Problema                                 | Causa posible                                               | Solución                                                                   |
|------------------------------------------|-------------------------------------------------------------|----------------------------------------------------------------------------|
| La estación no<br>funciona               | Bolsa mal instalada<br>u obstrucción                        | Reinstale o reemplace la bolsa;<br>limpie el conducto según<br>sección 5.7 |
| Luz naranja<br>parpadea pero<br>no vacía | El robot no está bien<br>alineado con los pines<br>de carga | Ajuste la posición del robot                                               |

# 6.4 Problemas con la app

| Problema                         | Causa posible                                                           | Solución                                                                              |
|----------------------------------|-------------------------------------------------------------------------|---------------------------------------------------------------------------------------|
| No se puede<br>conectar a la app | <ul> <li>Usuario/contraseña<br/>incorrectos del router Wi-Fi</li> </ul> | <ul> <li>Ingrese correctamente los<br/>datos Wi-Fi</li> </ul>                         |
|                                  | <ul> <li>El robot está demasiado<br/>lejos del router</li> </ul>        | <ul> <li>Acérquelo al router</li> </ul>                                               |
|                                  | <ul> <li>Botón no presionado<br/>correctamente</li> </ul>               | <ul> <li>Mantenga presionado</li> <li>6 segundos el botón de<br/>encendido</li> </ul> |
|                                  | <ul> <li>Solo se admite 2.4 GHz<br/>o dual 2.4/5 GHz</li> </ul>         | <ul> <li>Use una red compatible</li> </ul>                                            |
|                                  | <ul> <li>Aplicación diferente<br/>o errónea</li> </ul>                  | • Descargue la app oficial<br>ILIFE Clean                                             |
| No se genera<br>el mapa          | <ul> <li>El robot no comienza<br/>desde la estación de carg</li> </ul>  | <ul> <li>Inicie la limpieza desde<br/>la base</li> </ul>                              |
|                                  | <ul> <li>Se interrumpió el escaneo<br/>del mapa</li> </ul>              | <ul> <li>Evite mover el robot<br/>mientras limpia</li> </ul>                          |
|                                  | <ul> <li>Limpieza interrumpida<br/>o incompleta</li> </ul>              | <ul> <li>Deje que finalice y regrese<br/>solo a la estación</li> </ul>                |

# 6.5 Problemas con el robot

| Problema                           | Causa posible                                                                                 | Solución                                                                                         |
|------------------------------------|-----------------------------------------------------------------------------------------------|--------------------------------------------------------------------------------------------------|
| No puede regresar<br>a la estación | <ul> <li>Estación mal colocada<br/>o sin energía</li> </ul>                                   | <ul> <li>Consulte la sección 2.2 sobre<br/>cómo colocar correctamente<br/>la estación</li> </ul> |
|                                    | <ul> <li>El robot no inicia la<br/>limpieza desde la estación</li> </ul>                      | <ul> <li>Se recomienda iniciar la<br/>limpieza desde la base</li> </ul>                          |
|                                    | <ul> <li>El camino de regreso está<br/>bloqueado (por ejemplo,<br/>puerta cerrada)</li> </ul> | <ul> <li>Mantenga despejado el<br/>camino de regreso a la base</li> </ul>                        |

| Problema                              | Causa posible                                                                                          | Solución                                                                                                    |
|---------------------------------------|----------------------------------------------------------------------------------------------------|----------------------------------------------------------------------------------------------------|
| El robot regresa<br>antes de terminar | <ul> <li>La batería se agota en<br/>áreas grandes</li> </ul>                                           | <ul> <li>Active la función "Reanudar<br/>automáticamente" en la app</li> </ul>                                                |
|                                       | <ul> <li>La cobertura de limpieza<br/>puede ser deficiente<br/>debido al diseño del hogar</li> </ul>   | <ul> <li>Ordene el entorno para<br/>mejorar la navegación</li> </ul>                                                          |
| No carga                              | <ul> <li>Los pines de carga están<br/>sucios o desalineados</li> </ul>                                 | <ul> <li>Ajuste la posición y limpie<br/>los pines</li> </ul>                                                                 |
|                                       | <ul> <li>La estación no tiene<br/>alimentación</li> </ul>                                              | <ul> <li>Verifique que la estación<br/>esté conectada a la corriente</li> </ul>                                               |
|                                       | <ul> <li>La batería está<br/>profundamente descargada<br/>por almacenamiento<br/>prolongado</li> </ul> | <ul> <li>Realice 3 ciclos de carga<br/>manual de 3 minutos cada<br/>uno, luego una carga<br/>completa de 5–6 horas</li> </ul> |
| Ruido excesivo<br>durante el uso      | <ul> <li>Cepillos o depósito<br/>obstruidos; modo de<br/>succión alto</li> </ul>                       | • Limpie los componentes o<br>cambie al modo estándar                                                                         |
| Se atasca con<br>frecuencia           | <ul> <li>Enredos con cables,<br/>flecos de alfombra o<br/>muebles bajos</li> </ul>                     | • Ordene el entorno o utilice<br>paredes virtuales en la app                                                                  |
|                                       | <ul> <li>Capacidad de trepar<br/>reducida con la mopa<br/>instalada</li> </ul>                         | <ul> <li>Retire el soporte de la mopa<br/>o ayude al robot a superar<br/>umbrales altos</li> </ul>                            |
| Áreas omitidas<br>o repetidas         | <ul> <li>El suelo está muy<br/>desordenado</li> </ul>                                                  | <ul> <li>Recoja cables, zapatos u<br/>otros obstáculos</li> </ul>                                                             |
|                                       | <ul> <li>El robot no navega bien<br/>por deslizamiento o no<br/>supera umbrales</li> </ul>             | <ul> <li>Cierre puertas para evitar<br/>zonas problemáticas y evite<br/>suelos encerados</li> </ul>                           |
|                                       | <ul> <li>El sensor LiDAR superior<br/>no funciona por polvo u<br/>obstrucción</li> </ul>               | <ul> <li>Limpie el LiDAR con un<br/>paño suave</li> </ul>                                                                     |

### \*Si el problema persiste:

- 1. Mantenga presionado el botón de encendido 3 segundos para apagar. Luego, presione 2 segundos para reiniciar.
- 2. Si no se resuelve, contacte con el servicio técnico autorizado.

# 7.1 Información de seguridad

### Instrucciones de seguridad importantes

- Este dispositivo puede ser utilizado por niños a partir de 8 años y por personas con capacidades físicas, sensoriales o mentales reducidas, o con falta de experiencia y conocimiento, siempre que se les haya dado la supervisión o instrucción adecuada sobre su uso seguro y comprendan los riesgos asociados.
- Los niños no deben jugar con el aparato. Las tareas de limpieza y mantenimiento no deben ser realizadas por niños sin supervisión.
- Retire del suelo cables eléctricos, objetos pequeños o piezas sueltas antes de usar el robot.
- Doble hacia adentro los flecos de las alfombras y levante cortinas o manteles largos que toquen el suelo.
- En escaleras o zonas elevadas, pruebe previamente si el robot detecta los bordes. Use barreras físicas si es necesario.
- Use únicamente accesorios recomendados por el fabricante y la batería recargable original con su base de carga correspondiente.
- Verifique que el voltaje de la red eléctrica coincida con el especificado en la base de carga.
- Este dispositivo está diseñado solo para uso en interiores y en entornos domésticos. No lo utilice al aire libre ni en entornos comerciales. 🖒
- No enjuague el dispositivo con agua ni lo limpie con un paño húmedo.
- No utilice el robot sobre suelos mojados o inundados.
- No utilice el robot cerca de llamas abiertas ni objetos frágiles.
- Evite el uso del dispositivo en temperaturas extremas:Temperatura máxima:
   > 40°C/Temperatura mínima: < -5°C</li>
- Mantenga cabello, dedos y ropa suelta alejados de las partes móviles y aberturas del aparato.
- No aspire objetos duros, afilados, inflamables o encendidos.
- No utilice la base de carga ni el cable de alimentación si están dañados.
- Mantenga el cable de alimentación alejado de fuentes de calor y evite que el robot lo pase por encima.
- Si el cable está dañado, debe ser reemplazado por el fabricante o un técnico autorizado.
- Asegúrese de que el depósito de polvo y el filtro estén correctamente instalados antes de usar el robot.
- No opere el robot en una habitación donde haya un bebé durmiendo.
- Deje de usar el robot si ha sido golpeado, dañado, expuesto al agua o utilizado al aire libre. Póngase en contacto con el servicio de atención al cliente.

### Peligro – Advertencias críticas de seguridad

- Desconecte el producto de la corriente si no lo va a utilizar por un periodo prolongado.
- Retire la batería antes de realizar limpieza o mantenimiento.
- Siempre desenchufe el adaptador de carga antes de realizar cualquier tarea de mantenimiento.
- Advertencia: No se deben recargar baterías no recargables.
- La sustitución de la batería solo debe ser realizada por personal calificado.
- Utilice únicamente la estación de vaciado automático proporcionada (Modelo: P200) para recargar el robot.
- No alimente el robot a través de interruptores externos ni circuitos controlados por servicios públicos.
- Si el cable de alimentación se daña, debe ser reemplazado por el fabricante, su agente autorizado o personal calificado.
- Mantenga una distancia mínima de 20 cm entre la antena del dispositivo y su cuerpo durante el funcionamiento.
- Bandas de frecuencia utilizadas: Bluetooth: 2402–2480 MHz; Wi-Fi: 2412–2472 MHz
- Potencia máxima de transmisión (EIRP): Bluetooth: <10 dBm; Wi-Fi: <20 dBm
- Antes de desechar el producto, apáguelo y retire la batería.
- Deseche las baterías conforme a la normativa local vigente.
- No incinere el producto ni la batería, incluso si están dañados.
- Use este producto únicamente como se describe en este manual.
   ILIFE no se responsabiliza por daños, pérdidas o lesiones derivadas del uso incorrecto.
- No apto para alfombras de pelo alto o algunas alfombras de color oscuro.

### PRODUCTO LÁSER CLASE 1 PARA CONSUMIDORES

Modelo de láser: VP100L Radiación láser invisible Energía del láser: La exposición cerca de la apertura puede causar quemaduras Longitud de onda: 905 nm Potencia de salida: 1,5 W Frecuencia: 1 MHz Duración del pulso: 1,5 ns El láser de la aspiradora cumple con los estándares para productos láser Clase 1 según EN 50689:2021 y EN 60825-1:2014+A11:2021.

### PRODUCTO LÁSER CLASE 1 PARA CONSUMIDORES

Modelo de láser: D3A3 Radiación láser invisible Energía del láser: La exposición cerca de la apertura puede causar quemaduras Longitud de onda: 940 nm Potencia de salida: 6 mW Frecuencia: Funcionamiento continuo El láser de la aspiradora cumple con los estándares para productos láser Clase 1 según EN 50689:2021 y EN 60825-1:2014+A11:2021.